### Imagicle UCX Attendant y Agent Console Guía del usuario para cualquier calling platform

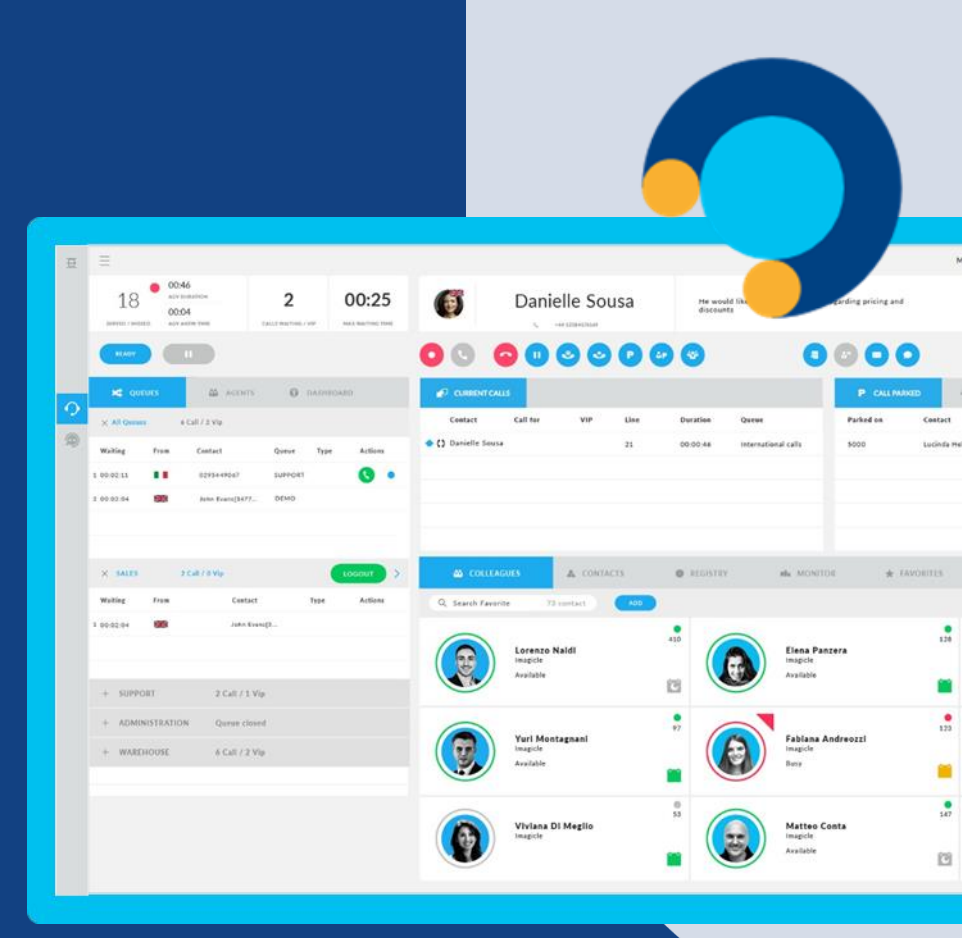

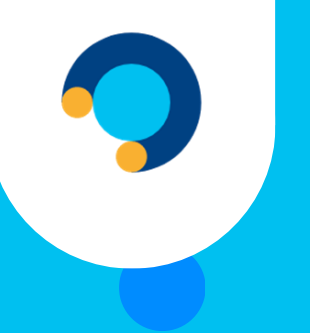

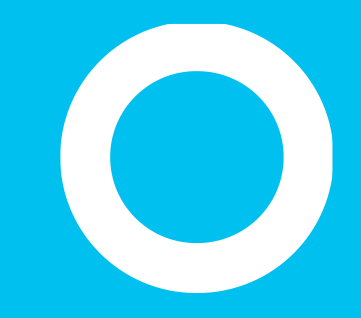

# Imagicle UCX Attendant y Agent Console

Visión general.

## 2 Workspaces diferentes.

Con la misma interfaz de llamada.

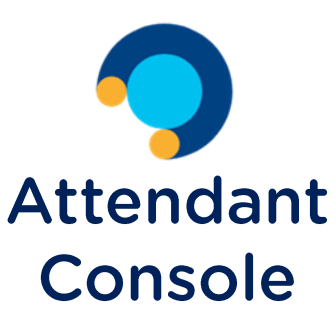

Para gestionar fácilmente las llamadas entrantes y salientes a través de una interfaz intuitiva y completa.

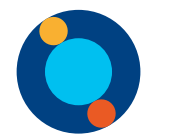

### Consola de Agente

Para gestionar no sólo las llamadas (desde la misma interfaz de AC), sino también los chats de distintos canales con una interfaz dedicada.

#### **UCX** Console

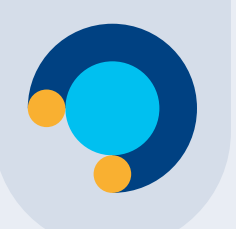

# Imagicle Attendant Console.

Simplifica y mejora la gestión de las llamadas entrantes y salientes para todos los operadores.

Interfaz fácil de usar, con toda función en un clic

Permite contestar transferir, aparcar llamadas y gestionar colas

Permite iniciar y gestionar las grabaciones

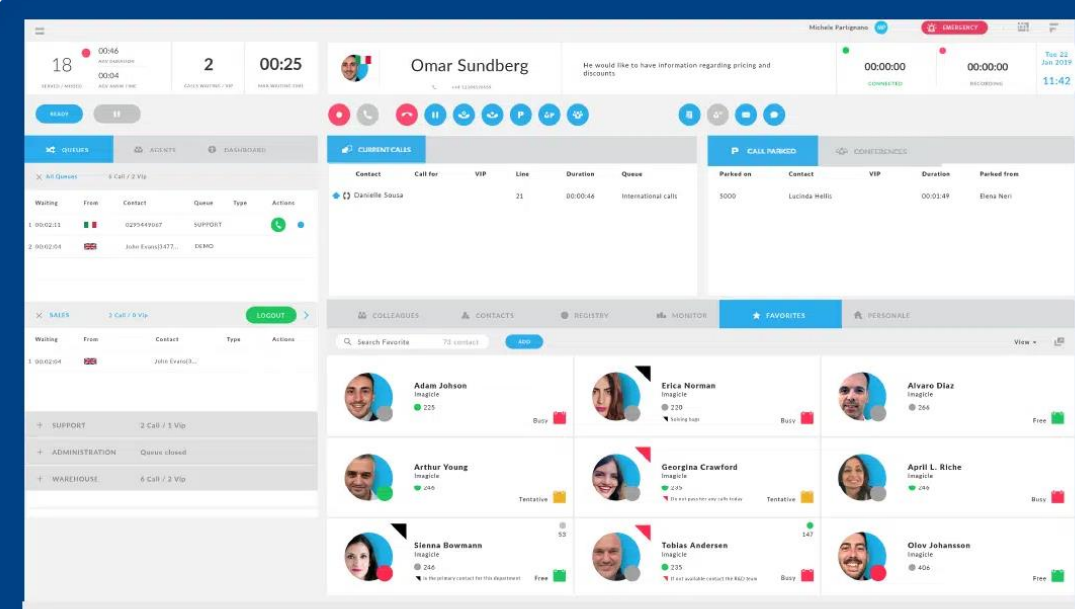

Informa sobre quien está llamando gracias a Caller ID

#### Integrada con tus directorios y CRM

Lista para usuarios con discapacidad visual e invidentes

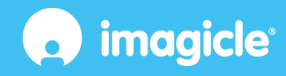

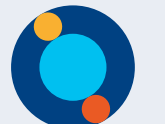

# Imagicle UCX Agent Console

Una consola omnicanal para facilitar la acogida de clientes a través de canales de voz y digitales, manteniendo al agente y al cliente más felices que nunca.

|                                                                           | ,                                                                                       |                                                                               |                                                                           |                                           |
|---------------------------------------------------------------------------|-----------------------------------------------------------------------------------------|-------------------------------------------------------------------------------|---------------------------------------------------------------------------|-------------------------------------------|
|                                                                           |                                                                                         |                                                                               | Kayla Bird 🚳   📧                                                          | MERGENCY   Fri 5 Apr 2024 16:55   🖽   🛏   |
| 11<br>SERVED/MISSED 00:00:56<br>AVG DUBATION<br>00:00:12<br>AVG ANSW TIME | 0 <sup>°</sup> 00:05                                                                    | Adrian Skinner<br>+44 1632 960614                                             |                                                                           | 00:01:34 00:00:56<br>CONNECTED RECORDING  |
|                                                                           |                                                                                         |                                                                               |                                                                           |                                           |
| CHAT                                                                      |                                                                                         |                                                                               |                                                                           |                                           |
|                                                                           |                                                                                         |                                                                               |                                                                           |                                           |
| 0                                                                         |                                                                                         |                                                                               |                                                                           | -6                                        |
|                                                                           | Jack Lars                                                                               |                                                                               |                                                                           |                                           |
| Unassigned Conversations                                                  | JackLars                                                                                | April 5, 2024                                                                 |                                                                           | → Jack Lars                               |
| AL Arna Lee S minutes age<br>You: thank you for your                      | Can I speak with an operator?                                                           | Laura Clarke joined the chat                                                  | Yes of course! I'm transferring you to a                                  | noperator                                 |
| P Envision     Jack Lars     Vivivites age     Vivivites age              |                                                                                         |                                                                               | Hi Jack, you're speaking with Launa, how can                              | Thelp you? - PROFILE TICKET NOTES (II)    |
| A Direct Chat                                                             | Jack Lars<br>Good morning, I received a fine that I'd like to dispute. The fine arrived | when it was already expired, so I couldn't pay for it in time. $\hfill \odot$ |                                                                           | jacklars@gmail.com                        |
| Last message                                                              | Ok, I wil                                                                               | If He a dispute for the fine ID 0123456789. You'll receive an update w        | ith the status of the dispute in the next 3 days. Can I help you with any | thing else?                               |
| CR Cecile Rollins 18 minutes age<br>Thank you Jack                        | Jack Lars<br>No, thanks.                                                                |                                                                               | Great, have a great day. Feel free to reach out if                        | Vou need.                                 |
| EN Emanuel Newton 1 hour age                                              | Jack Lan m                                                                              |                                                                               |                                                                           | C Env X Solution X     Add Tag to contact |
|                                                                           | 5 🖉 🛞 Type your message here                                                            |                                                                               |                                                                           | Project name                              |

#### LLAMADAS AL ALCANCE DE UN CLIC

Ves los detalles de la llamada entrante. Contesta con un clic, desvía la llamada a otro agente o ponla en cola. Controla rápidamente las colas y el estado del equipo, y mucho más.

#### CHAT EN DIRECTO CON TUS CLIENTES

Gestiona fácilmente las solicitudes de los clientes procedentes de distintos canales, como tu sitio web, WhatsApp, Telegram, Messenger, etc.

#### HUMANO Y VIRTUAL JUNTOS

Libera a tus agentes de tareas repetitivas. Deja que los usuarios hablen digital o vocalmente con agentes virtuales preparados para pasar a humanos cuando sea necesario.

## Una interfaz limpia con todo lo que necesita

OPCIONES Y SELECCIÓN DE CHAT Y VOZ (Solo para Agent Console)

|                                                                |                          |          |                   |                                             |            |            |                                |                                      | DAS                |                |                            |                                    |                       |                     |
|----------------------------------------------------------------|--------------------------|----------|-------------------|---------------------------------------------|------------|------------|--------------------------------|--------------------------------------|--------------------|----------------|----------------------------|------------------------------------|-----------------------|---------------------|
|                                                                |                          |          |                   |                                             |            |            |                                |                                      |                    | Micael         | a Pirtognagni 🛛 😡          | C EMER                             | GENCY I               | 21 I I              |
| 1.8<br>D0:46<br>ACY DURATION<br>00:04<br>00:04<br>ACY ADRAMINE | 2<br>CALLS WAITING / VIP | 00:25    | Ø                 | Danie                                       | lle Sousa  | H H        | e would like to hav<br>scounts | ve information reg                   | arding pricing and |                | •<br>00:00:00<br>connected | •                                  | 00:00:00<br>RECORDING | Tue<br>Jan 2<br>11: |
| READY II                                                       |                          |          | 00                |                                             | 900        |            |                                | 0                                    |                    |                |                            |                                    |                       |                     |
| R QUEUES 🕍 AGEN                                                | rs 🚺 dashbo              | ARD      |                   | NLS                                         |            |            |                                |                                      | P CALL PARKE       | D 404 (        | ONFERENCES                 |                                    |                       |                     |
| × All Queues 6 Call / 2 Vip                                    |                          |          | Contact           | Call for                                    | VIP Lie    | ne Duratio | n Queue                        |                                      | Parked on          | Contact        | VIP                        | Duration                           | Parked from           |                     |
| Waiting From Contact                                           | Queue Type               | Actions  | 🐟 () Danielle Sou | sa                                          | 21         | 00:00:4    | 6 Internatio                   | onal calls                           | 5000               | Lucinda Hellis |                            | 00:01:49                           | Elena Neri            |                     |
| 1 00:02:11                                                     | SUPPORT                  | 0 •      |                   |                                             |            |            |                                |                                      |                    |                |                            |                                    |                       |                     |
| t 00:02:04 🔀 John Evans[347                                    | 7 DEMO                   |          |                   |                                             |            |            |                                |                                      |                    |                |                            |                                    |                       |                     |
| × SALES 2 Call / O Vip<br>Waiting From Cont                    | act Type                 | LOGOUT > | COLLE             | AGUES<br>vrite 73 d                         | & CONTACTS | • REG      | ISTRY                          | alle MONITOR                         | ★ FAV              | ORITES         | 🍂 PERSONALE                |                                    | View                  | u -                 |
| 1 00:02:04 John                                                | Evans[3                  |          |                   | Lorenzo N<br>Imagicle<br>Available          | aldi       | 410        |                                | Elena Panze<br>Imagicle<br>Available | ra                 | 128            |                            | Bernardo Fed<br>magicle<br>Busy    | erigi                 |                     |
| + SUPPORT 2 Call /                                             | Vip                      |          |                   |                                             |            |            |                                |                                      |                    | _              |                            |                                    |                       |                     |
| + ADMINISTRATION Queue c<br>+ WAREHOUSE 6 Call /               | osed<br>? Vīp            |          |                   | <b>Yuri Mont</b> a<br>Imagicle<br>Available | agnani     | 97         |                                | Fabiana And<br>Imagicle<br>Busy      | reozzi             | 123            |                            | Sonia Vicini<br><sub>magicle</sub> |                       |                     |
|                                                                |                          |          |                   | Viviana Di                                  | Meglio     | 0<br>53    |                                | Matteo Con                           | ta                 | 147            |                            | Samuele Fran                       | ceschi                |                     |

COLAS

#### **CONTACTOS Y COMPAÑEROS**

Imagicle | 6

www.imagicle.com

### Agent & Attendant Console - Interfaz de llamada.

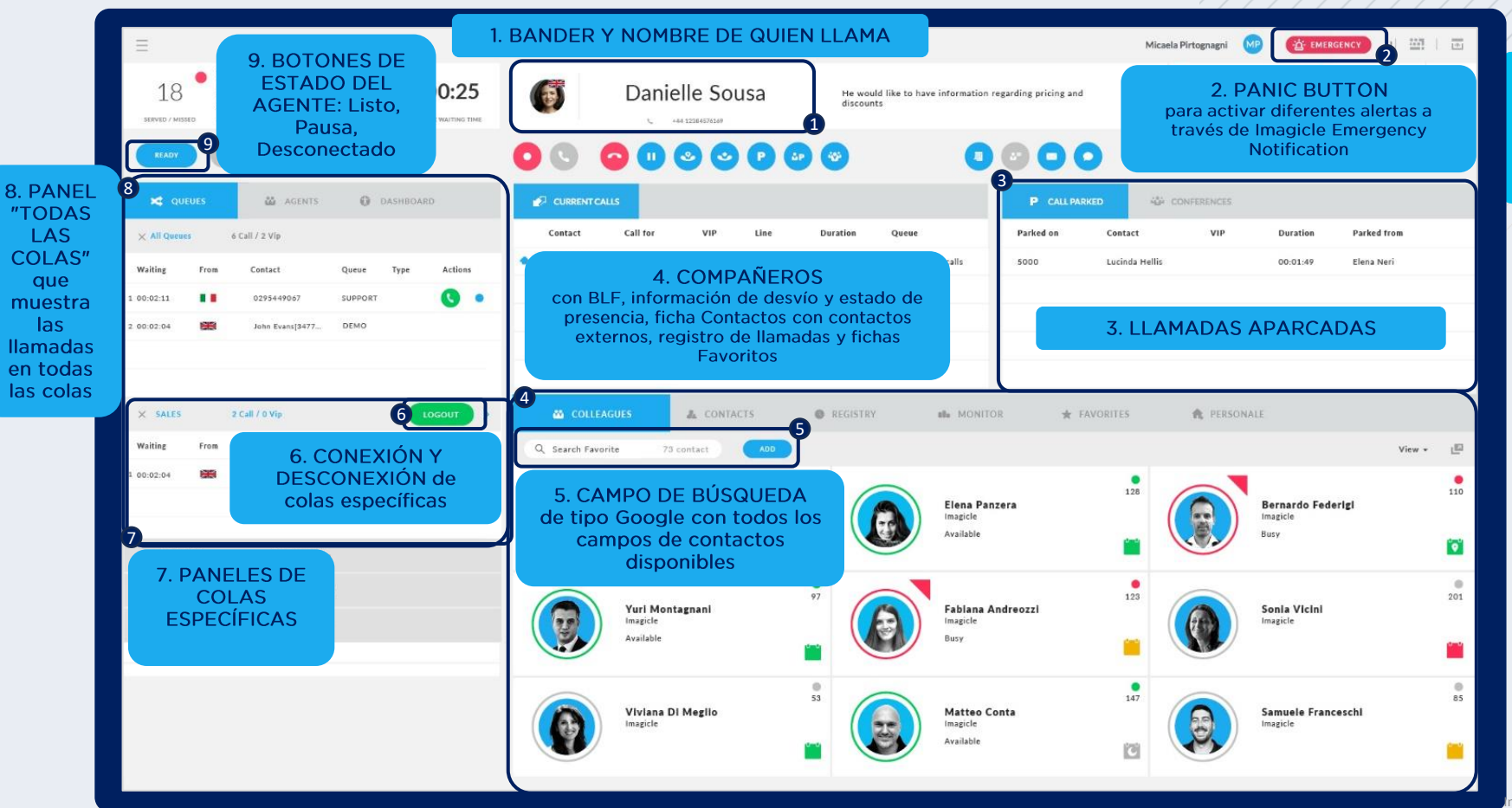

### Sólo Agent Console - Interfaz de Chat.

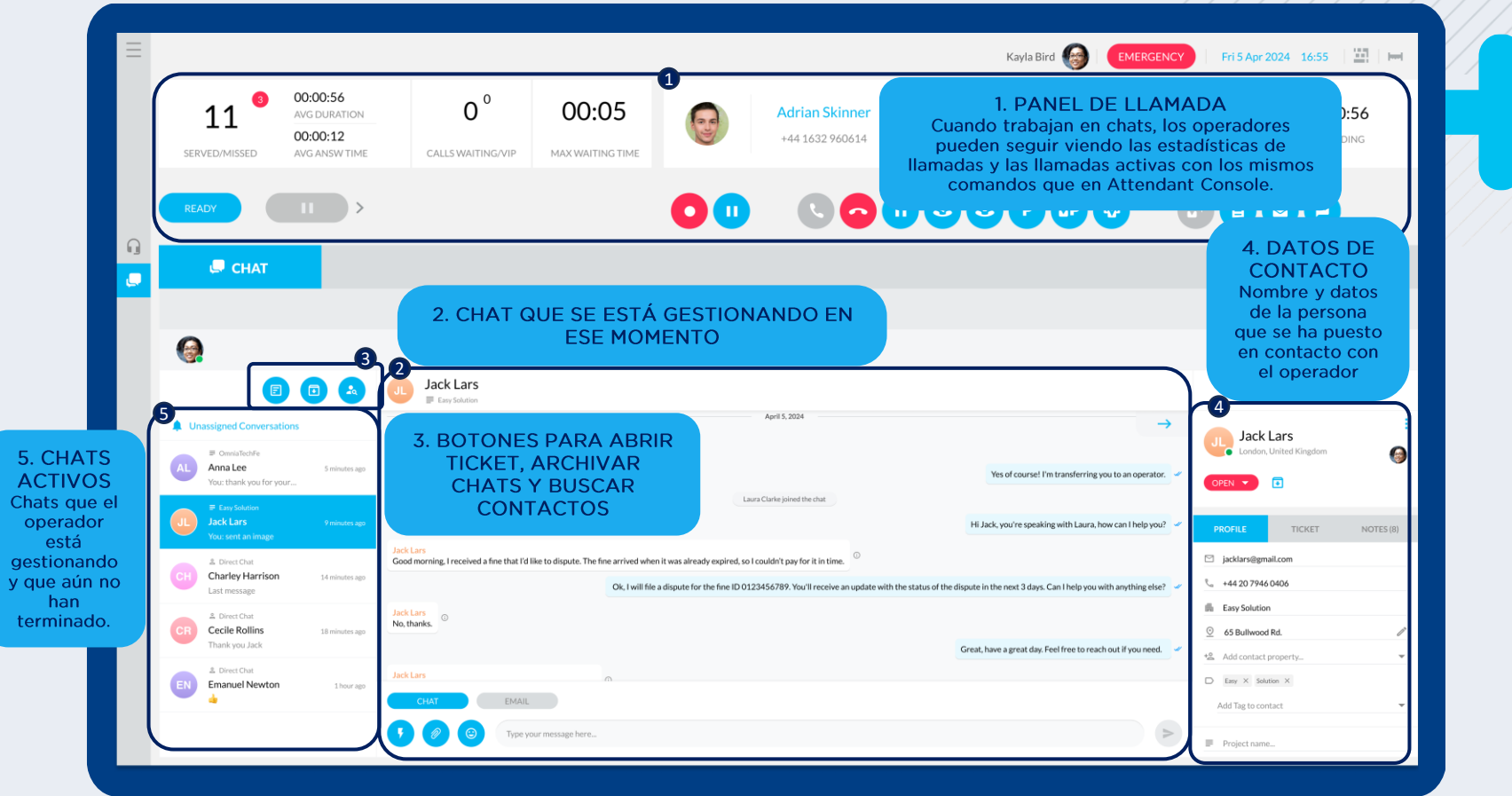

# Imagicle UCX Console

#### Requisitos de instalación.

| ten<br>ten                                                                                                    |                                 | Mah                                                              | ela Fartigeana 🕥 👔 DACESSACE 🖉 🛱   |
|----------------------------------------------------------------------------------------------------|---------------------------------|------------------------------------------------------------------|------------------------------------|
| 18 00:46<br>00:04<br>00:04<br>00:05<br>00:04<br>00:05<br>00:05 | Omar Sundberg                   | He would like to have information regardleg pricing and doceases | 00:00:00 00:00:00 20:00 20:00 11:4 |
|                                                                                                    | 00000000                        | 0 0000                                                           |                                    |
| an and a source of parameters                                                                                                    | <ul> <li>слиотель</li> </ul>    | Р силлико                                                        | de contratones                     |
| X NT Queues & Call / 2 XIs                                                                                                    | Contact Call for VIP Line       | Duratien Queue Parked on Contact                                 | VIP Duration Packed from           |
| Nation From Contact Games Topo Actions                                                                                                    | Consists Sauce 21               | 88.00.44 International calls 5000 Lacinda Hel                    | 86 00.01.49 Bana Neri              |
| X 5415 3 G47 8Ye (100007) )                                                                                                    | 🛍 социлина 👗 соятьста           | 🕲 alexitay 🐽 vooutok 🗶 kavolites                                 | A PERSONALE                        |
| Bulling From Contact Type Actions                                                                                                    | Q. Search Fevorite 72 contact   |                                                                  | view                               |
| анаран <b>199</b> , дан банара.<br>На баларанара.<br>На баларанара (11 мар                                                                                                    | Adam Johson<br>Ingere<br>• 223  | Efica Nerman<br>Ingele:<br>9:20<br>Voortuo Derr                  | Airare Diaz<br>Ingatre<br>© 208    |
| + ADMINISTRATION Queue cloud                                                                                                    |                                 |                                                                  |                                    |
| + πολαξιήσωτα, 6 Caθ / 2 Vip                                                                                                    | Arther Young<br>Inspire<br>e.23 | Georgia<br>Linguis<br>100<br>The analysis with him Territive     | April L. Ricke<br>lengthe<br>e de  |
|                                                                                                    |                                 |                                                                  |                                    |

Sistemas operativos compatibles Vindows 7 Windows 8 Windows 8.1 Windows 10 Windows 11 32 or 64bit

# Requisitos de hardware:

- Monitor de 19", resolución de 1280 x 1024 o superior
   CPU Dual-core o
- CPU Dual-Core superior
   4 GB de RAM

www.imagicle.com

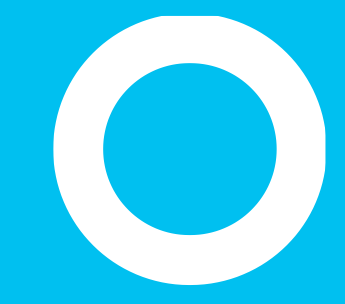

# **Imagicle UCX Console**

Conexión

# Conéctate por primera vez.

- La primera vez que inicies el cliente UCX Console:
  - La aplicación te pedirá que introduzcas el FQDN o la dirección IP del servidor de Imagicle UCX Suite. Para entornos de HA, introduce la IP/FQDN del servidor Imagicle primario
  - Si se marca "Conexión segura", la UCX Console se conecta a UCX Cloud Suite mediante una sesión TCP TLS 1.2 segura.
  - A continuación, se te pedirá que introduzcas las credenciales de tu usuario. Se admite SSO.
  - Si UCX Suite está sincronizado con Active Directory o Entra ID, sólo tienes que introducir tus credenciales de inicio de sesión de Windows.

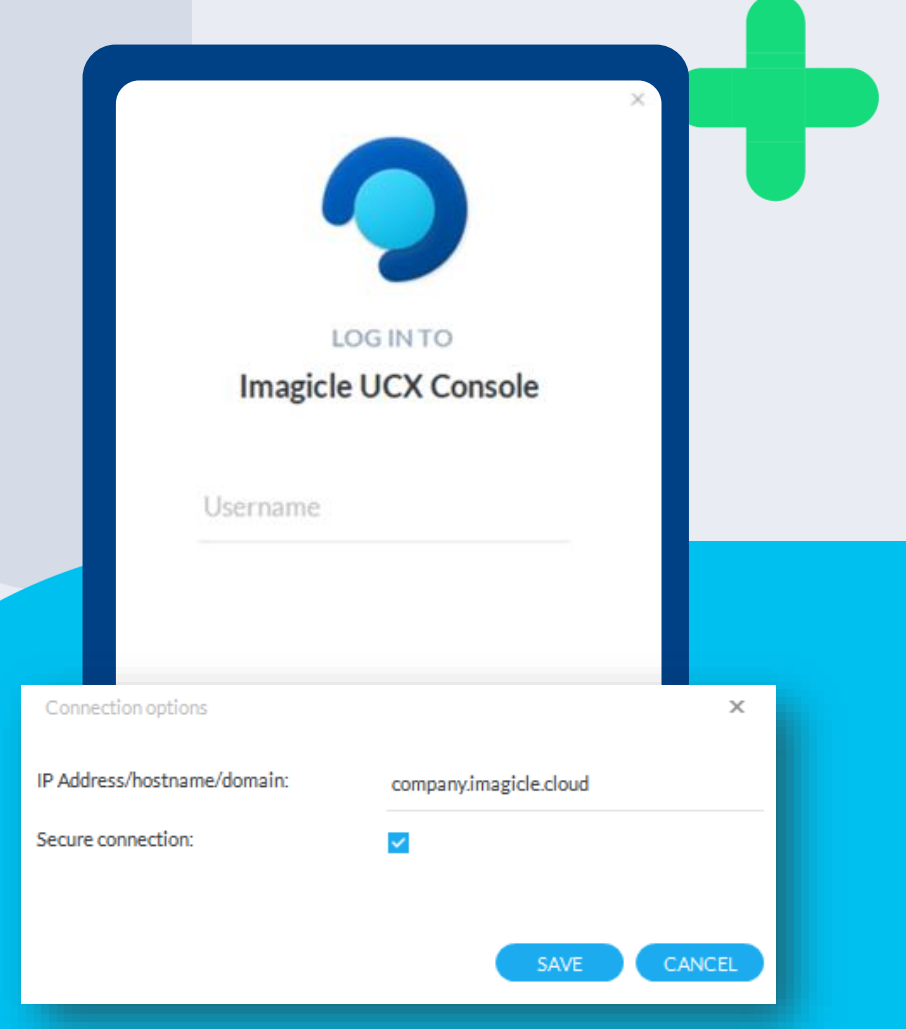

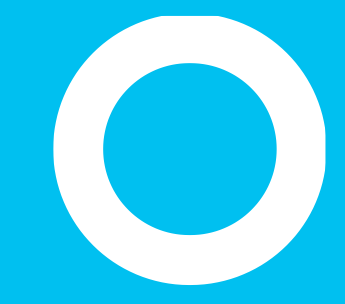

# Imagicle UCX Console

Temas.

# Adáptela a su estado de ánimo.

En el menú "**Temas**", puede elegir la capa que desee.

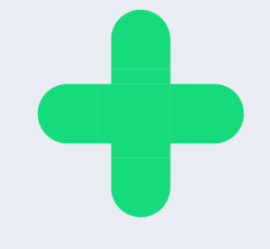

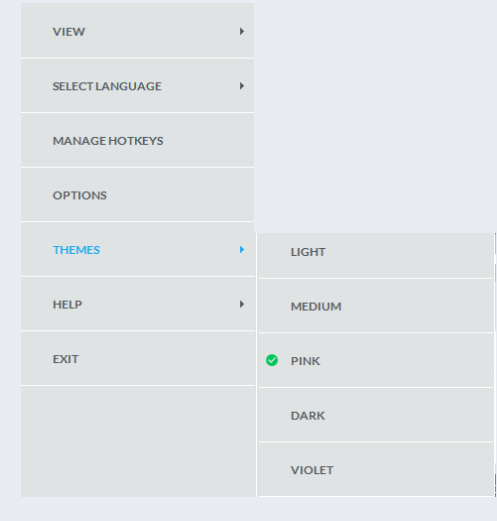

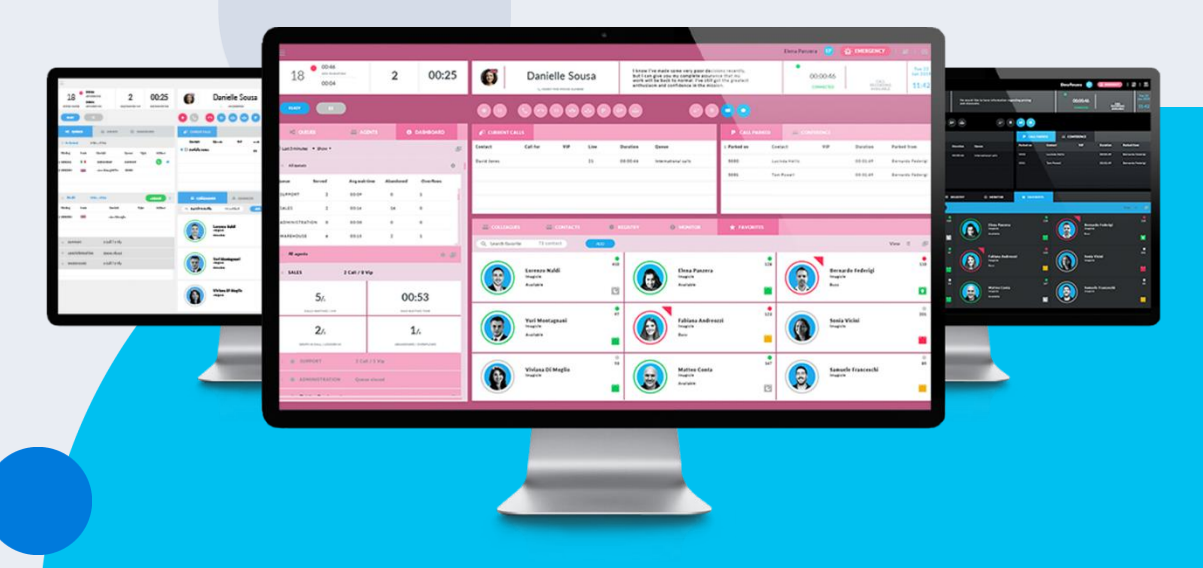

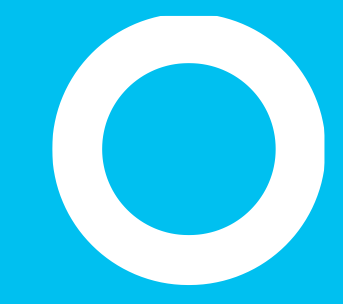

# **Imagicle UCX Console**

Paneles.

# Adáptala a tus necesidades.

Desde el menú superior izquierdo de VIEW, puede mostrar/ocultar los paneles incluidos en el diseño principal de la consola de operadora Imagicle.

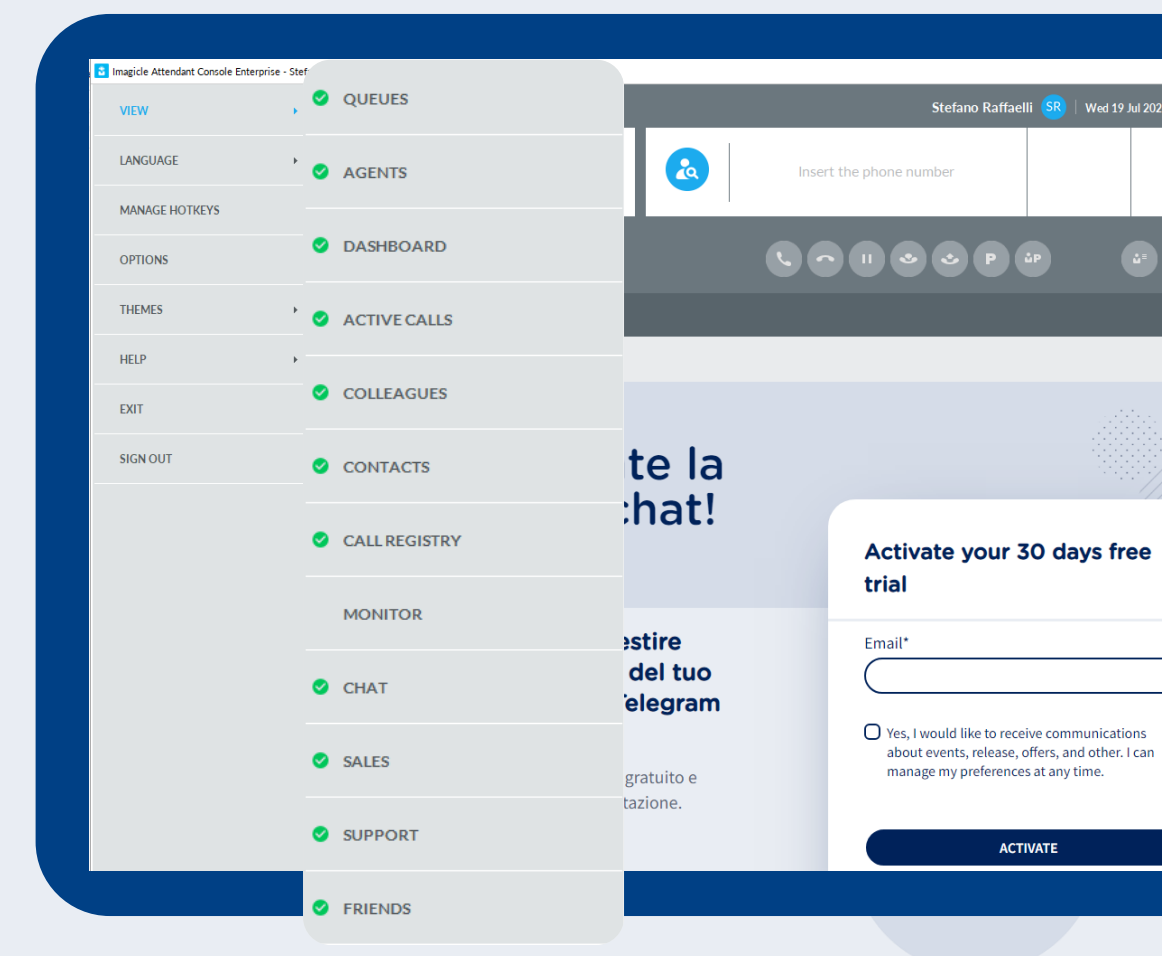

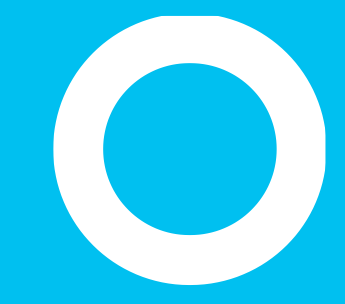

## Imagicle UCX Console

Colas.

### Queues panel.

Este panel le ayuda a configurar su estado y ver las colas que tiene asignadas, mostrando el número de llamadas atendidas y perdidas, el número de llamadas en espera, el tiempo de espera, la duración media de las llamadas y el tiempo de respuesta.

- El botón "Ready" (Listo) le permite configurar que está listo para atender llamadas de TODAS las colas que tiene asignadas.
  - Una vez configurado su estado Ready, el botón cambia a "Logout" (Desconexión) para permitirle configurar su estado como NOT READY (No listo) para atender las llamadas (después del horario laboral).
  - El botón "**Pause**" (Pausa) le permite desconectarse temporalmente de la cola seleccionando el motivo de la pausa (descanso para tomar café, almuerzo, etc.)

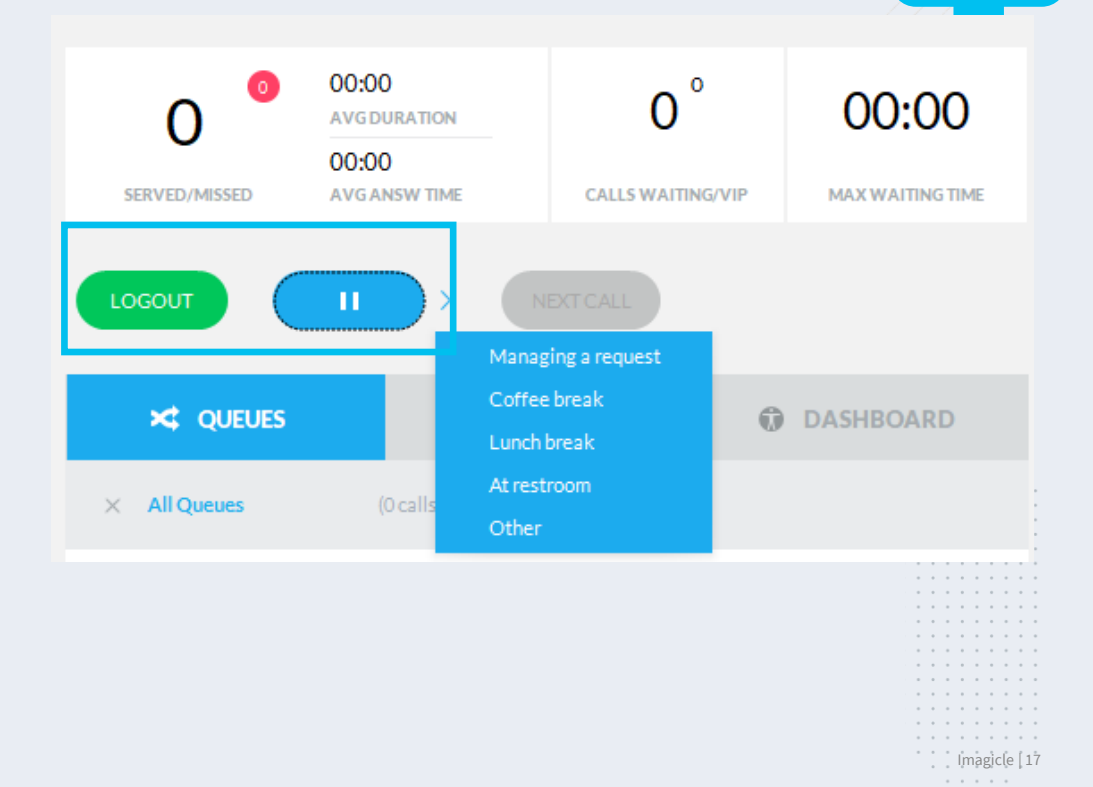

# Motivos de pausa.

- Si se configuran varias pausas en el servidor, el botón de pausa requiere que el agente seleccione el motivo específico por el que él mismo se ha puesto en estado de pausa. Se muestran los estados de pausa disponibles, tal y como se presentan en la imagen de al lado
- Los supervisores también pueden configurar motivos de pausa para los agentes
- Los motivos de pausa se ven fácilmente desde Attendant Console

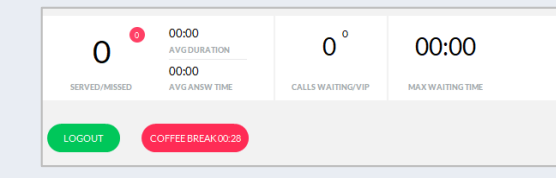

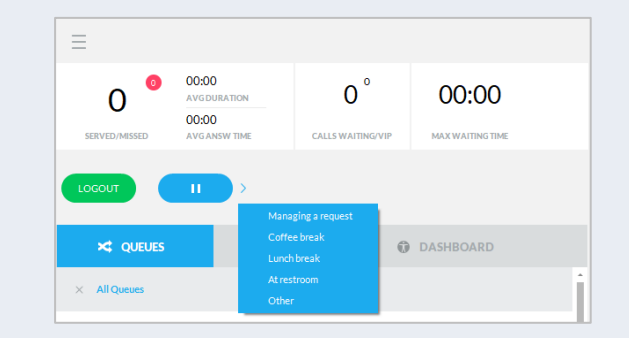

| <b>0</b> |        | Start pause |                    |
|----------|--------|-------------|--------------------|
| 0        |        |             | Managing a request |
| Queue    | Status |             |                    |
| DEMO-EN  | Ready  |             |                    |
|          |        |             |                    |
| EN-PO    | Ready  |             |                    |

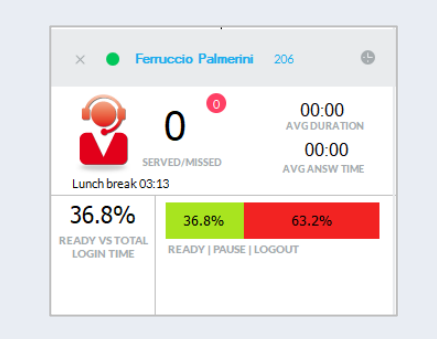

# Descripción del estado de los agentes y operadores

| ESTADO                              | ICONO        | Descripción                                                                                                    |
|-------------------------------------|--------------|----------------------------------------------------------------------------------------------------|
| Desconexión de todas las<br>colas   | READY        | NO LISTO para atender llamadas de ninguna<br>cola<br>(por ejemplo, fuera del horario de trabajo)                                                                                     |
| Listo para todas las colas          | LOGOUT       | En el trabajo y LISTO para atender llamadas<br>de todas las colas                                                                                                    |
| Listo para colas<br>seleccionadas   | READY        | En el trabajo y LISTO para atender llamadas<br>de ALGUNAS colas                                                                                                    |
| Pausa / Finalización (Wrap-<br>up)* | LOGOUT PAUSE | En el trabajo, pero en Pausa manual o<br>automática. Temporalmente NO disponible<br>para atender llamadas de colas (por<br>ejemplo, pausa de comida o trabajo<br>después de llamada) |

\* El estado Pausa / Finalización (Wrap-up) se aplica a todas las colas a las que está conectado el agente.

### Wrap-up.

Si se configura en Advanced Queueing, empezará un tiempo de "**Wrap-Up**" al final de cada llamada de ACD, donde se le pondrá automáticamente en pausa en todas las llamadas para que pueda realizar tareas administrativas como la introducción de datos de CRM/ERP u otras tareas de flujo de trabajo.

- Al final del tiempo de wrap-Up, su estado volverá automáticamente a Listo.
- Tanto los tiempos de wrap-up como de pausa se incluyen en los datos estadísticos del agente.

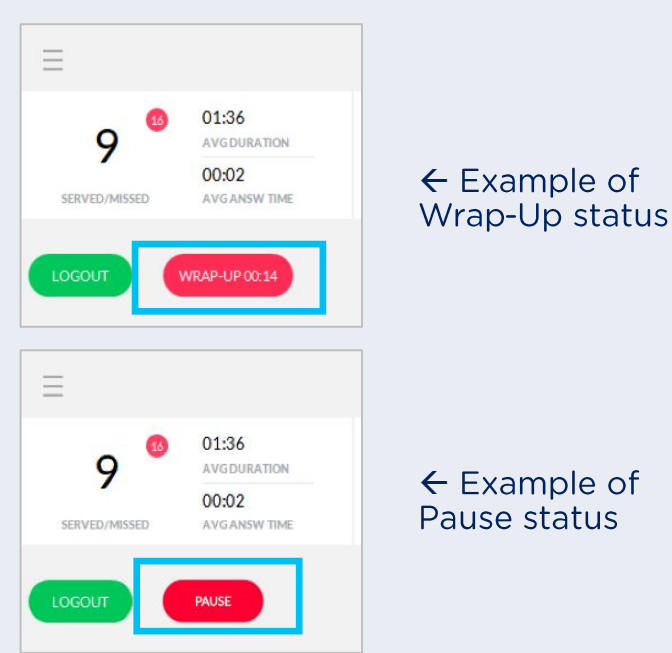

# Información de las colas

- Panel donde puede ver todas las llamadas en espera en las colas.
  - La ventana "All Queues" (Todas las colas) muestra todas las llamadas en espera de todas las colas que tiene asignadas.
  - Además, para cada cola asignada, hay una ventana dedicada a continuación. Puede ver las llamadas en espera para cada cola específica, puede iniciar/cerrar sesión manualmente en cada cola y puede forzar la apertura/cierre de la cola (si está autorizado)
- Información disponible en el panel de colas:
  - Nombre de cola
  - Tiempo de espera
  - País de la persona que llama
  - Nombre o n.º de contacto de la persona que llama
  - Tipo: puede ser "VIP" si la llamada procede de un contacto incluido en un directorio VIP de Contact Manager; puede ser "R" para una llamada que vuelve al operador desde la cola de espera
  - Acciones: El operador puede responder a la llamada en cola pulsando el auricular verde o puede reservar la llamada pulsando la mano azul

| _ |               |         |                  |         |      |           |   |                          |
|---|---------------|---------|------------------|---------|------|-----------|---|--------------------------|
|   |               | S       | 🛍 AGE            |         | 0    | DASHBOARD |   | 🛃 CURRENT CAL            |
|   | × All Queues  |         | (1 calls, 0 VIP) |         |      |           |   | Contact                  |
|   | Waiting       | From    | Contact          | Queue   | Туре | Actions   |   |                          |
| 1 | 00:00:06      | н.      | Andrea So        | DEMO-IT |      |           |   |                          |
|   |               |         |                  |         |      |           |   |                          |
|   | X DEMO-EN[P]  |         | (0 calls, 0 VIP) |         |      | LOGOUT    | : |                          |
|   | Waiti         | ng From | Conta            | ct T    | уре  | Actions   |   |                          |
|   |               |         |                  |         |      |           |   | Name                     |
|   |               |         |                  |         |      |           |   |                          |
| 3 | X DEMO-IT [P] |         | (1 calls, 0 VIP) |         |      | READY     | ÷ |                          |
|   | Waiti         | ng From | Conta            | ct T    | уре  | Actions   |   |                          |
| 1 | 00:00:0       | 6       | Andrea           | Sonnin  |      |           | R | estore ordinary schedule |
|   |               |         |                  |         |      |           |   | Ahmed Antar              |

### Panel de colas: ficha "Agents" (Agentes)

- Panel solo disponible para el supervisor o los responsables de la cola. Muestra el estado de listo de los agentes de cada cola asignada
- Dos vistas, seleccionables desde el menú desplegable:
  - "By Agent" (Por agente) muestra la lista de agentes y colas asociadas a cada uno de ellos.
    - Queue Manager puede forzar la conexión/desconexión de todas las colas (botón junto al nombre del agente) o de una sola cola (clic derecho en el nombre de cola).
  - "By Queue" (Por cola) muestra la lista de colas y agentes asociados a cada una de ellas.
    - Queue Manager puede forzar la conexión/desconexión del agente simplemente haciendo clic con el botón derecho en el nombre del agente dentro de una cola específica.

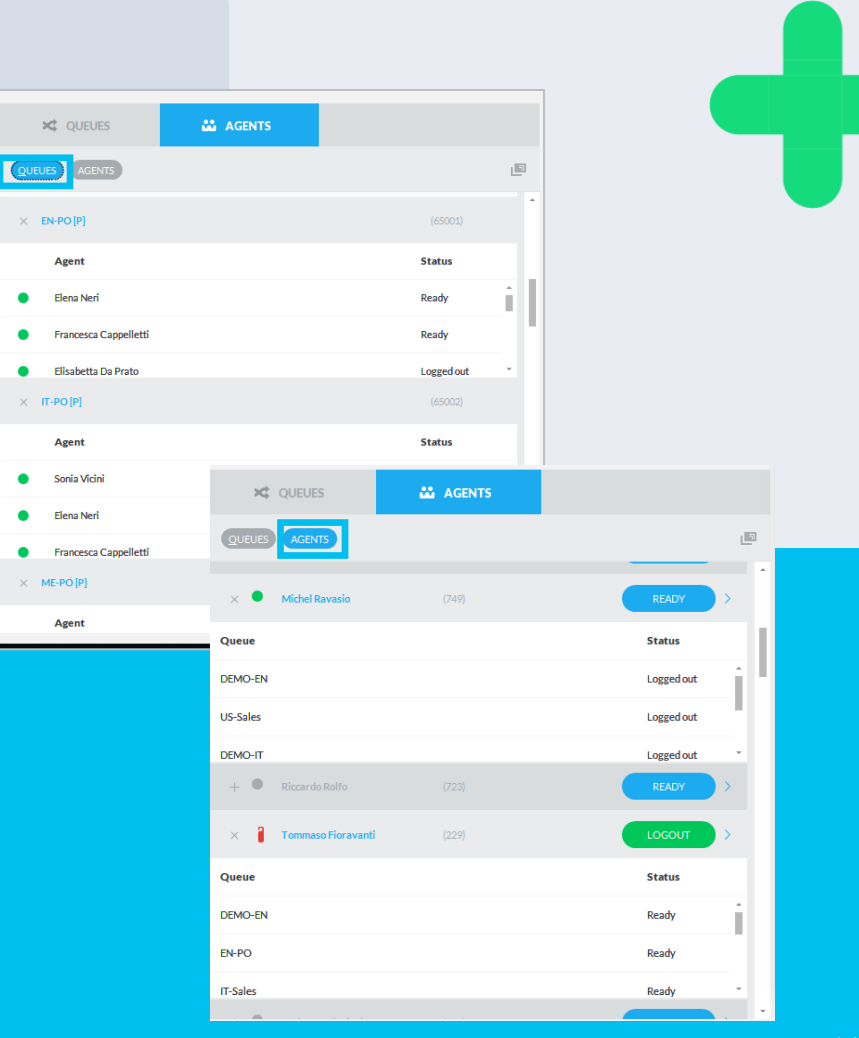

#### Panel de colas: ficha "Agents" (Agentes)

- Si usted es un Supervisor Avanzado, tiene acceso a dos funciones que permiten el monitoreo de las actuaciones de los agentes
- ( **Silent Monitoring**": Escuche la conversación de un operador sin ningún aviso
- **"Whisper Coaching**": Sugiera frases al operador sin la intervención del tercero

Estas funciones solo están disponibles en Cisco UCM, HCS, Webex Calling Dedicated .

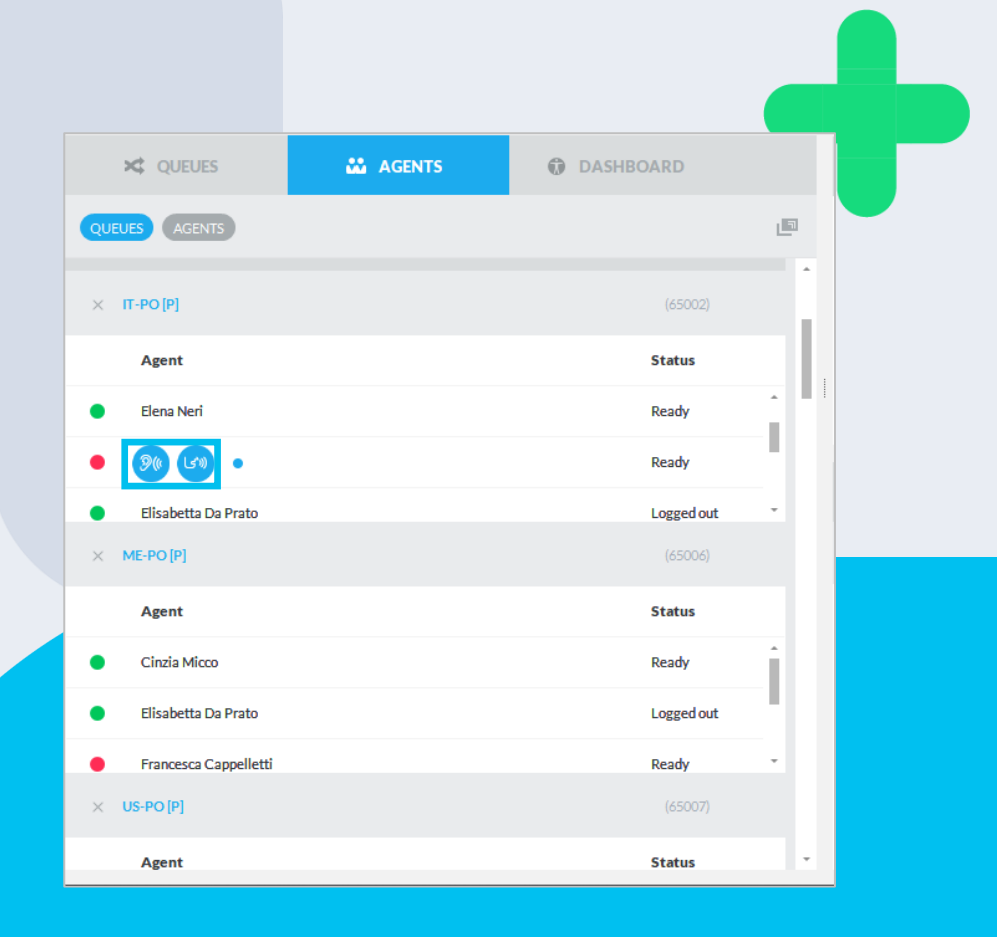

#### Panel de colas: ficha "Dashboard" (Panel de control)

- Panel disponible sólo para el supervisor de cola o los gestores de cola. Muestra información en tiempo real relacionada con el agente/la cola
- Vista personalizable por franjas horarias y detalles de Colas/Agentes
  - Para cada cola seleccionada: llamadas en espera en tiempo real, tiempo máximo de espera, agentes ocupados y llamadas perdidas, agentes en llamada.
  - Para cada agente seleccionado: total de llamadas atendidas/no atendidas, duración media de la llamada y tiempo de respuesta, porcentaje de tiempo de inicio de sesión frente al tiempo de pausa y cierre de sesión
  - Un icono cuadrado en la parte superior derecha permite separar la ventana de la interfaz gráfica de usuario principal de UCX Console y visualizarla a pantalla completa en una pantalla mural LCD específica.
  - Cada ventana se puede minimizar haciendo clic en el símbolo "X" de la parte superior izquierda o superior derecha.

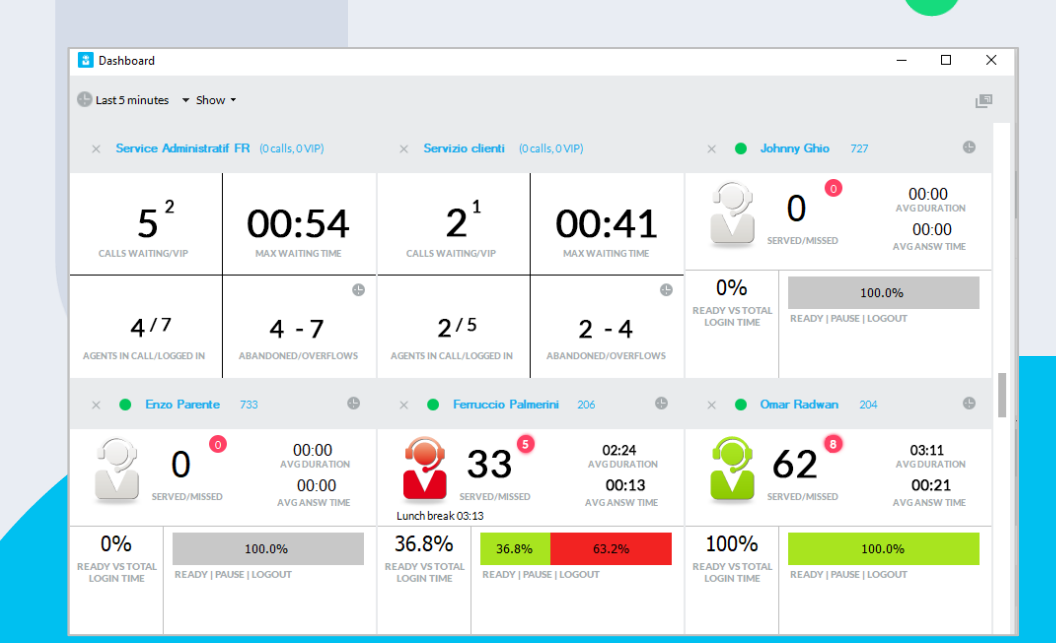

#### Panel de colas: ficha "Dashboard" (Panel de control)

- Información en tiempo real sobre agentes.
  - Panel "Todos los agentes" separable: incluye el estado de inicio de sesión, el tiempo de estado de inicio de sesión y el motivo de la pausa.
  - Panel "Agentes en llamada" separable: incluye la lista de llamadas activas de cada agente y toda la información relevante sobre la llamada, como la dirección, el contacto (número) y la duración de la llamada. Ideal para iniciar el "silent monitoring" o el "whisper coaching" desde una llamada.
  - Cada panel individual se puede minimizar haciendo clic en el símbolo "X" en la parte superior izquierda.

| Agents on call     Solution       Agent     Direction     Contact     Duration       Federigi Bernardo (215)     In     Evans John (3477772130)     01:00       Vicini Sonia (201)     In     Federigi Bernardo (333885176 Im)     00:10                                                                                                    |                                               |           |                                                        |                  |
|----------------------------------------------------------------------------------------------------|-----------------------------------------------|-----------|--------------------------------------------------------|------------------|
| Agents on call       Direction       Contact       Duration         Agent       Direction       Contact       Duration         Federigi Bernardo (215)       In       Evans John (347772130)       01:00         Vicini Sonia (201)       In       Federigi Bernardo (333865176. The contact contact c |                                               |           |                                                        |                  |
| AgentDirectionContactDurationFederigi Bernardo (215)InEvans John (3477772130)01:00Vicini Sonia (201)InFederigi Bernardo (333685176)01:00                                                                                                    | × Agents on call                              |           |                                                        | 90 D             |
| Federigi Bernardo (215)         In         Evans John (3477772130)         01:00           Vicini Sonia (201)         In         Federigi Bernardo (333685176 VIP)         00:10                                                                                                    | Agent                                         | Direction | Contact                                                | Duration         |
| Vicini Sonia (201) In Federigi Bernardo (333685176 VIP 00:10                                                                                                    |                                               |           |                                                        | 01-00            |
|                                                                                                    | Federigi Bernardo (215)                       | In        | Evans John (347772130)                                 | 01.00            |
|                                                                                                    | Federigi Bernardo (215)<br>Vicini Sonia (201) | In        | Evans John (347772130)<br>Federigi Bernardo (333685176 | <b>VIP</b> 00:10 |

| All agents                                    |            |               |        |        |                |                       |                       |           |           |             | 100       |   | >  |
|-----------------------------------------------|------------|---------------|--------|--------|----------------|-----------------------|-----------------------|-----------|-----------|-------------|-----------|---|----|
| × All agents                                  |            |               |        |        |                |                       |                       |           |           |             |           | 0 | (E |
| Agent .                                       | State      | Time in state | Served | Missed | Avg answ. time | Avg conversation time | Tot conversation time | Tot ready | Tot pause | Tot wrap-up | Tot Login |   |    |
| Christian Bongiovanni (722)                   | logged out | 117/33/55     | o      | 0      | 00.00.00       | 00.00.00              | 00:00:00              | 00.00.00  | 00.00.00  | 00.00.00    | 00.00.00  |   |    |
| Claudio Ferrari (741)                         | ready      | 00.01.08      | 0      | 0      | 00.00.00       | 00:00:00              | 00:00:00              | 00:15:08  | 00:00:52  | 00:00:00    | 00:16:00  |   |    |
| Fawzi Khoury (405)                            | logged out | 147:02:44     | 0      | 0      | 00.00.00       | 00:00:00              | 00:00:00              | 00.00.00  | 00:00:00  | 00:00:00    | 00.00.00  |   |    |
| Federica Docali (740)                         | logged out | 309:07:42     | 0      | 0      | 00.00.00       | 00.00.00              | 00:00:00              | 00.00.00  | 00:00:00  | 00:00:00    | 00.00.00  |   |    |
| Giorgio Barsacchi (227)                       | ready      | 116.39.43     | 0      | 0      | 00.00.00       | 00.00.00              | 00:00:00              | 00.00.00  | 00.00.00  | 00.00.00    | 00.00.00  |   |    |
| 🕒 Luca Isola (724)                            | logged out | 1150.47:31    | o      | 0      | 00.00.00       | 00.00.00              | 00:00:00              | 00.00.00  | 00.00.00  | 00:00:00    | 00.00.00  |   |    |
| Massimiliano Picchi (211)                     | pause      | 72:05:05      | 0      | 0      | 00.00.00       | 00:00:00              | 00:00:00              | 00.00.00  | 00:00:00  | 00:00:00    | 00:00:00  |   |    |
| <ul> <li>Massimiliano Prando (205)</li> </ul> | logged out | 00.51.43      | 0      | 0      | 00.00.00       | 00:00:00              | 00:00:00              | 00.00.56  | 00.00.00  | 00:00:00    | 00:00:56  |   |    |
| <ul> <li>Maurizio Beni (732)</li> </ul>       | logged out | 68.08.39      | 0      | 0      | 00.00.00       | 00.00.00              | 00:00:00              | 00.00.00  | 00.00.00  | 00.00.00    | 00.00.00  |   |    |
| Michel Ravasio (749)                          | logged out | 68.52.59      | 0      | 0      | 00.00.00       | 00.00.00              | 00:00:00              | 00.00.00  | 00.00.00  | 00.00.00    | 00.00.00  |   |    |
| Riccardo Rolto (723)                          | pause      | 72:04:59      | 0      | 0      | 00:00:00       | 00.00.00              | 00:00:00              | 00.00.00  | 00:00:00  | 00:00:00    | 00:00:00  |   |    |

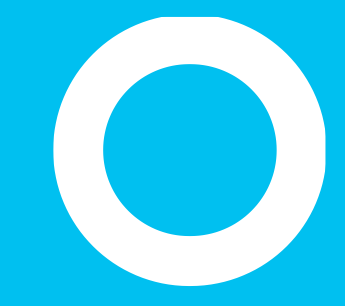

# **Imagicle UCX Console**

Gestión de llamadas

### Notificación de llamadas en espera.

- Al recibir una llamada en cola, la UCX Console genera una ventana emergente en la parte inferior derecha y/o una alerta acústica (depende de la configuración de las alertas).
  - Al mismo tiempo, el número de la persona que llama, el ID de la cola y el nombre del ID de la persona que llama aparecen en el Panel de Cola
- Tienes la opción de esperar a que la llamada se envíe a tu teléfono o puedes cogerla manualmente haciendo clic en el icono del auricular (cuadrado rojo) o haciendo doble clic en la llamada entrante del panel Cola o haciendo clic con el botón derecho del ratón en el mismo elemento y seleccionando "Responder".
- Si el algoritmo de distribución configurado en Advanced Queueing es "On Demand", sólo podrás coger la llamada manualmente.

| 🗙 QUEUES 🔛 AGENTS                               |                   |
|-------------------------------------------------|-------------------|
|                                                 |                   |
| × All Queues (1 calls, 0 VIP)                   | İ                 |
| Waiting Contact Que                             | eue Type Actions  |
| 1 00:00:42 John Evans (3477772130) DEM          | ио-пт 🕓 •         |
|                                                 |                   |
| Call from Italy<br>John Evans<br>Future Com Inc | ×<br>3477772130 🔶 |
| jevans@fcom.com                                 | 0                 |

# Gestión de llamadas entrantes.

- Al recibir una llamada en el teléfono de tu agente, la UCX Console genera una ventana emergente en la parte inferior derecha y/o una alerta sonora (depende de la configuración de las alertas).
  - Al mismo tiempo, el número de la persona que llama, el identificador de la cola, el identificador de la persona que llama, el nombre de la empresa y la bandera de nacionalidad aparecen en la zona superior de la Barra Telefónica
- Para responder a una llamada, puedes hacer clic en el icono del auricular (cuadrado rojo) o doble clic en el elemento de llamada "Llamadas actuales" o hacer clic con el botón derecho en el mismo elemento y seleccionar "Responder".
- Una vez en una llamada, puedes realizar las siguientes operaciones básicas:
  - Pon la llamada en modo "espera" (gestionada por la centralita), pulsando el botón "
  - Realiza una transferencia de llamada ciega, pulsando el botón o una transferencia consultiva, pulsando el botón o . En ambos casos, aparece una ventana emergente que te pide el número de teléfono de destino o el nombre del contacto.

|          |                |                           |                           | DEMO-IT  |         |  |
|----------|----------------|---------------------------|---------------------------|----------|---------|--|
| JE       |                | John<br>Future (<br>34777 | Evans<br>Com Inc<br>72130 |          |         |  |
| 00       |                |                           | 0                         | 2 P      | نش جن   |  |
| 🛃 CURREN | T CALLS        |                           |                           |          |         |  |
|          | Contact        | VIP                       | Line                      | Duration | Queue   |  |
| <b>+</b> | John Evans (34 |                           | 215                       | 00:00:12 | DEMO-IT |  |

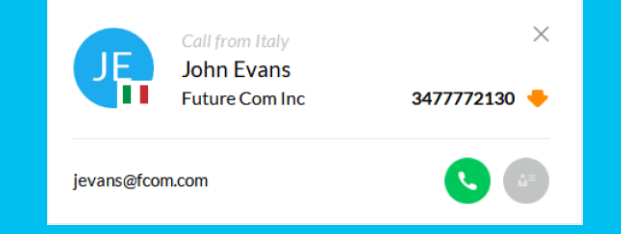

### Botones adicionales en UCX Console para MS Teams.

Gracias a la integración nativa de Imagicle con MS-Teams basada en ACS, Imagicle UCX Console incluye funciones de softphone, que permiten gestionar llamadas sin tener que ejecutar el cliente MS-Teams en la estación de trabajo del PC. Para ello se han añadido botones adicionales, que se describen a continuación:

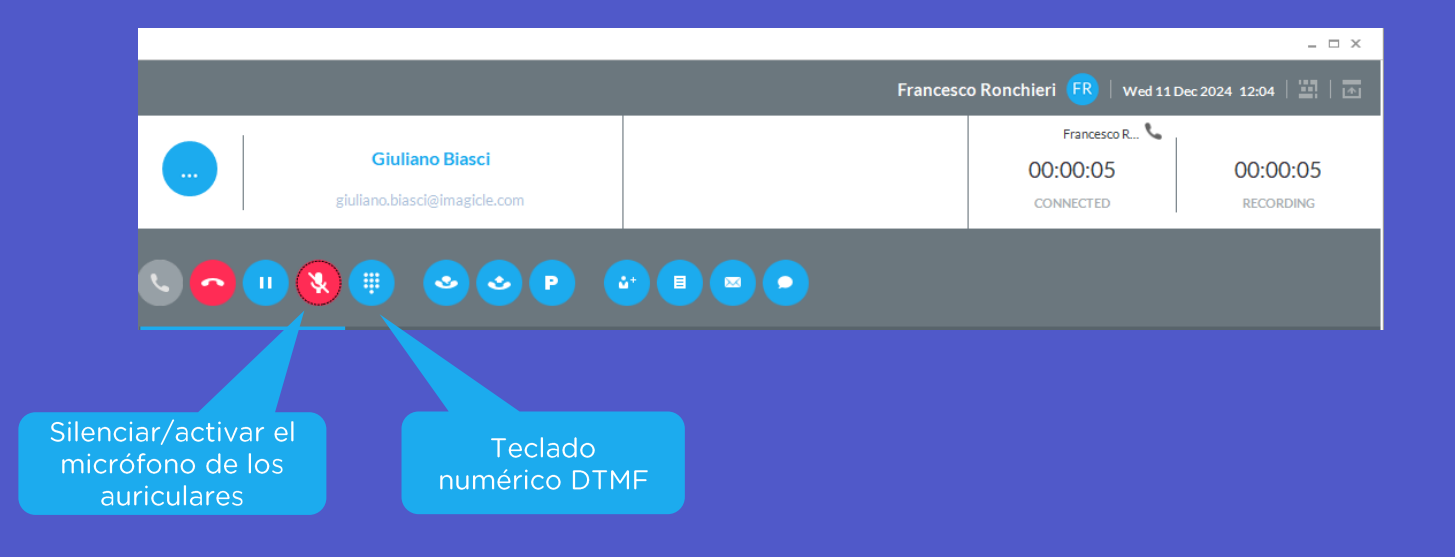

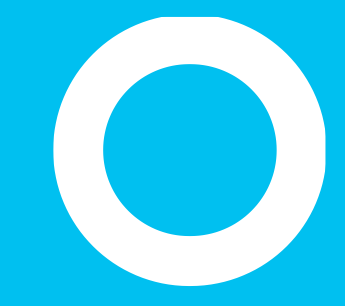

# **Imagicle UCX Console**

Transferencia - Aparcamiento

### Transferencia de llamadas con consulta.

- Una vez en la llamada, puede **transferir la llamada** a un compañero usando **la función de consulta**.
  - Al hacer clic en el icono con el círculo azul o pulsar en la tecla rápida correspondiente, aparece una ventana emergente que le permite introducir el número de destino o nombre de contacto.
  - Una vez seleccionado el destino, se realiza una llamada saliente (en el ejemplo, a la extensión 226).
- Cuando el compañero responda a la llamada, puede hablar con él un rato y después realizar la transferencia de la llamada haciendo clic en el mismo icono de arriba una segunda vez.
- Si es necesario, puede cambiar la visualización principal de la parte que llama a la parte que transfiere seleccionando las entradas relevantes en el panel "Current call" (Llamada actual).
- Si se produce un error al intentar realizar la transferencia, Interfaz de telefonista de Blue's guarda el número de destino en la columna "Call for" (Llamada para), lo que permite al operador leer el destinatario de la llamada mientras recupera la llamada del estacionamiento sin tener que agregar manualmente una nota.

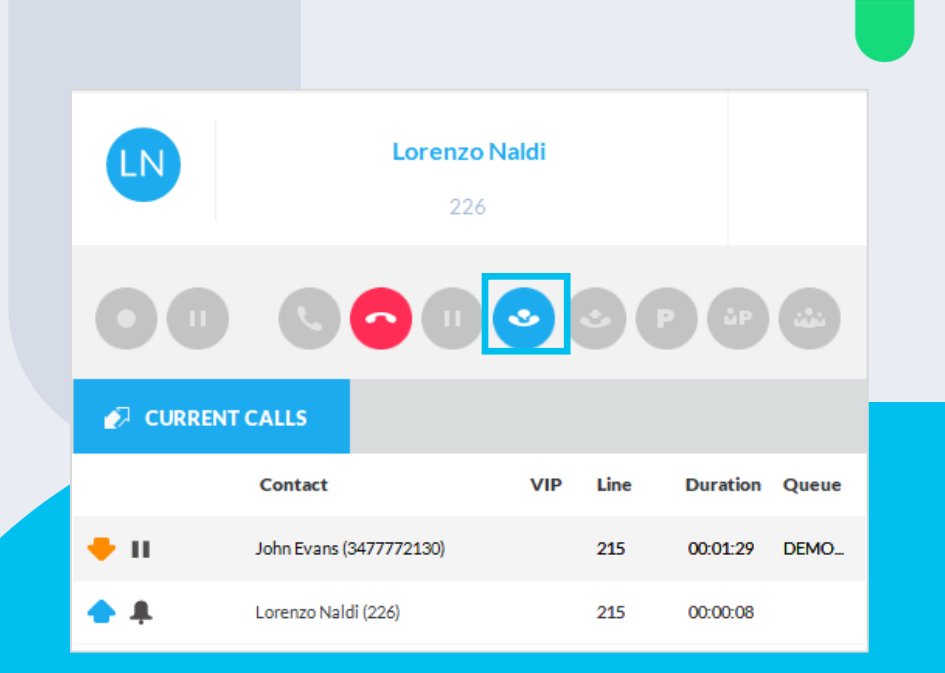

### Alternancia entre llamadas activas.

• Con el panel CURRENT CALLS (Llamadas actuales), puede alternar entre varias llamadas activas, hacer doble clic en una llamada para poner en espera la llamada y activar la seleccionada.

|             |                         | •   | •    |          |       |
|-------------|-------------------------|-----|------|----------|-------|
| 🛃 CURRI     | ENT CALLS               |     |      |          |       |
|             | Contact                 | VIP | Line | Duration | Queue |
| <b>•</b> 11 | John Evans (3477772130) |     | 215  | 00:01:29 | DEMO_ |
| <b>*</b>    | Lorenzo Naldi (226)     |     | 215  | 00:00:08 |       |

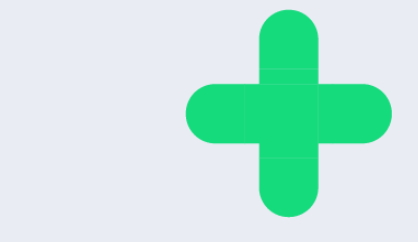

# Transferencia a buzón de voz

- Una de las opciones disponibles desde el menú desplegable de la llamada actual es "Transfer to voicemail" (Transferir a buzón de voz).
- Esta opción funciona con la aplicación Imagicle VoiceMail (Cisco UCM) o con un servicio de buzón de voz de terceros.
- En el caso del entorno Webex Calling MT, esta opción transfiere la llamada a la función nativa de buzón de voz WxC.

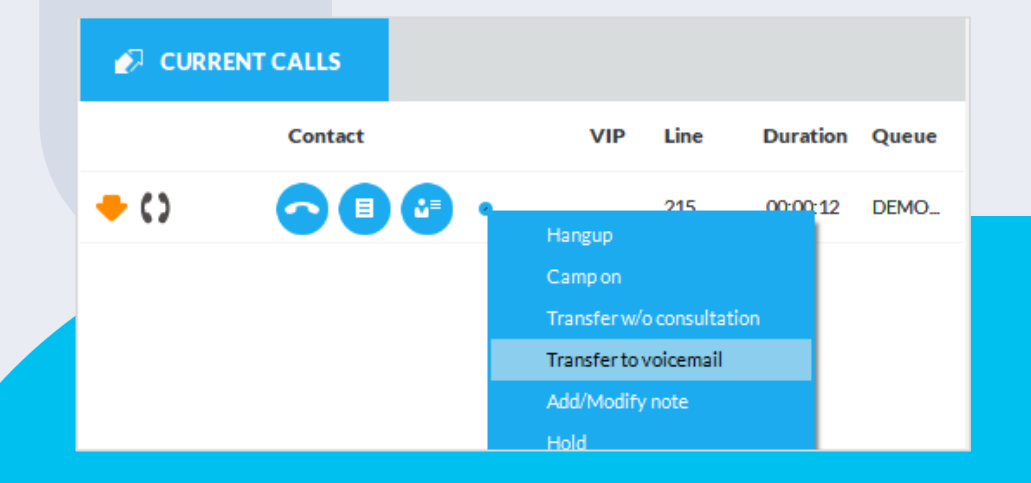

# Aparcamiento de una llamada.

- Una vez en una llamada, puede aparcar la llamada usando la característica de PBX relevante (si está disponible) al hacer clic en el botón "P" (con un círculo de color azul). La llamada se moverá de la ventana "Current Calls" (Llamadas actuales) a la ventana "Call Parked" (Llamada aparcada).
- La parte que llama escuchará un tono o música.
- Para recuperar la llamada de la zona de aparcamiento, haga doble clic en el elemento de la llamada aparcada, haga clic con el botón derecho en la opción del menú desplegable o use la tecla rápida correspondiente.
- Tenga en cuenta que otros agentes también pueden atender las llamadas aparcadas.

|               | ů* 8                  |     | 0        |                         |
|---------------|-----------------------|-----|----------|-------------------------|
| P CALL PARKED | CONFERENCE            |     |          |                         |
| Parked on     | Contact               | VIP | Duration | Parked from             |
| 50150         | John Evans 3477772130 |     | 00:01:01 | Bernardo Federigi (215) |
|               |                       |     |          |                         |

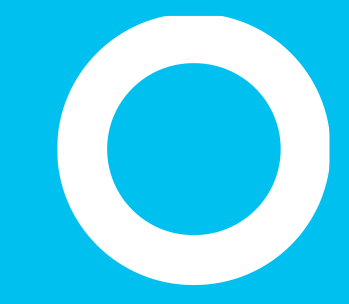

### **Imagicle Attendant Console**

En espera

#### Aparcamiento de llamada en espera (Camp-On).

- **En espera** es una característica única de Imagicle que le permite realizar una transferencia de una llamada asistida con cola a una extensión ocupada.
  - Al hacer clic en el icono con un círculo azul, puede seleccionar transferir el destino y mover la llamada a la cola En espera con el mensaje de bienvenida y MoH relevantes.
  - Cuando el número de destino esté disponible y se responda a la llamada, se realizará la transferencia de la llamada de manera automática, sin ninguna ulterior intervención.
  - Durante la espera En espera, la llamada se verá en la ventana "Call Parked" (Llamada aparcada) y podrá recuperarla haciendo doble clic en el elemento de la llamada.
  - Esta función no está disponible en UCX Agent Console.

| P in iii      |                         |     | 0        |             |   |
|---------------|-------------------------|-----|----------|-------------|---|
| P CALL PARKED |                         |     |          |             |   |
| Parked on     | Contact                 | VIP | Duration | Parked from |   |
| 226           | John Evans (3477772130) |     | 00:00:16 | 215         |   |
| 0             | 011                     |     |          |             | × |
| ~ Самр        | ON                      |     |          |             |   |

226

Lorenzo Naldi
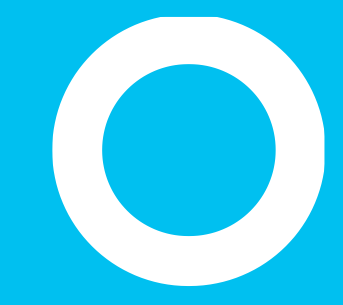

Conferencia.

#### Creación de una conferencia

Una vez en una llamada, puede invitar a varias partes (según las capacidades de conferencia de la PBX), incluido a usted mismo, a una llamada de conferencia.

Al hacer clic en el icono con el círculo azul de abajo, una ventana emergente le permitirá introducir caracteres alfanuméricos para buscar los contactos. Una vez seleccionado un compañero, se realiza una llamada saliente (en el ejemplo de arriba, a la extensión 723).

Cuando el compañero responda a la llamada, puede hablar con él un rato y después agregarlo a la conferencia haciendo clic en el mismo icono de abajo.

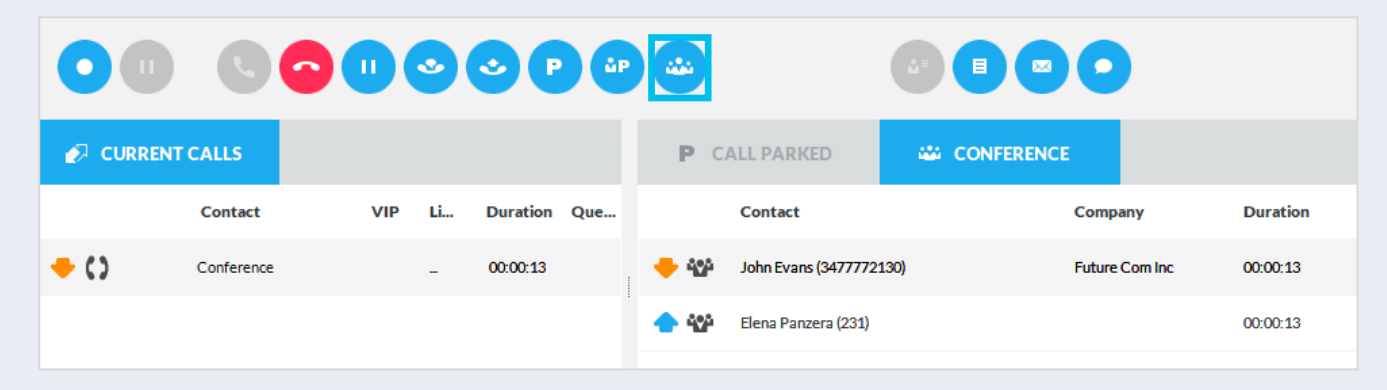

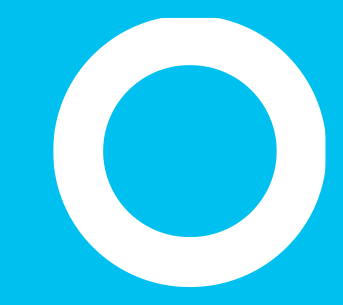

Notas para llamadas, notificaciones y alertas de emergencia

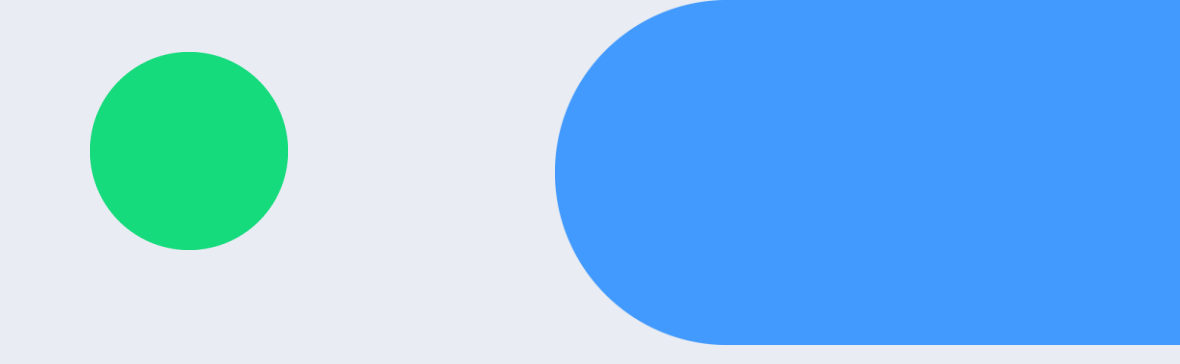

#### Notas de llamada

- Durante una llamada, puede adjuntar **una nota a la llamada actual**. Para ello, haga clic en el icono de texto (con el círculo azul) y agregue texto en la ventana emergente.
  - Si la llamada se aparca, la nota se conserva como recordatorio para el agente.
  - Cuando la llamada se transfiera o se termine, se guarda la nota en el registro de llamadas.
  - Si tiene varios dispositivos telefónicos asociados a la línea telefónica del operador, aconseje a su administrador que los asocie correctamente a la Attendant Console correspondiente, para evitar que se pierda la nota al aparcar la llamada.

| 00              |                                                       | **  |      | <b>a</b> |         |
|-----------------|-------------------------------------------------------|-----|------|----------|---------|
| 💋 CURRENT       | CALLS                                                 |     |      |          |         |
|                 | Contact                                               | VIP | Line | Duration | Queue   |
| <del>•</del> () | John Evans (3477772130)<br>Please help this customer! |     | 215  | 00:01:10 | DEMO-IT |

#### Notificaciones de llamada

- La gestión de mensajes de correo electrónico/SMS le permite enviar mensajes de correo electrónico o SMS a los clientes y compañeros según plantillas predefinidas e incluir información de la llamada actual.
  - Al hacer clic en (email) (SMS), aparece una ventana emergente que le pide que ella una plantilla ("Call notification" en la pantalla de ejemplo) y que introduzca la dirección de correo electrónico de destino o el número de teléfono móvil.
  - Se enviará un mensaje al pulsar el botón "Send" (Enviar) en la parte inferior derecha (azul).
    - Para los SMS, es necesario estar suscrito a un proveedor de SMS internacional. Consulte el menú "Option" (Opción) de Attendant Console para obtener más información.

| 60         |     | •  | © F      | ۵P           |                                                    |                        |                    |          |
|------------|-----|----|----------|--------------|----------------------------------------------------|------------------------|--------------------|----------|
| CALLS      |     |    |          |              | P CALL PARKED                                      | 🔐 CONFER               | RENCE              |          |
| Contact    | VIP | Li | Duration | Que          | Contact                                            |                        | Company            | Duration |
| Conference |     | -  | 00:00:13 |              | 🔶 🍄 🛛 John Evans (3477772)                         | 130)                   | Future Com Inc     | 00:00:13 |
|            |     |    |          | $\Join$      | NEW EMAIL                                          |                        |                    | ×        |
|            |     |    |          | Call         | notification                                       |                        |                    | -        |
|            |     |    |          | joh          | n.smit@gmail.com                                   |                        |                    | ×        |
|            |     |    |          | Johi<br>Plea | n Evans from Future Co<br>ase call back at 3477772 | m Inc has call<br>?130 | led looking for yo | U. ^     |
|            |     |    |          |              |                                                    |                        |                    | Ţ        |
|            |     |    |          | Opti         | ons                                                |                        | SEND               |          |

Ø CURREN

+ ()

Activación de una alerta de emergencia con el botón de emergencia

#### Botón rojo de emergencia en la parte superior derecha de la interfaz de la consola.

- Permite activar distintas notificaciones de alerta a través de la aplicación InformaCast de Singlewire
- Permite hacer una llamada telefónica a cualquier número de emergencia
- Puede ocultarse a operadores individuales o de forma global

|          |              |                |         |      |          |   |              |                         |                    |         |        |                             |                                |                      | -     |            |              |          |                |  |
|----------|--------------|----------------|---------|------|----------|---|--------------|-------------------------|--------------------|---------|--------|-----------------------------|--------------------------------|----------------------|-------|------------|--------------|----------|----------------|--|
| Ξ        |              |                |         |      |          |   |              |                         |                    |         |        |                             | Sec                            | ne Maretti 🕓         | ·B·   | EMERGE     | NCY          | Tee 15 0 | 0es2019   PC   |  |
| 30       | 00.48        | 04             | 2       | 0    | 0:14     | 6 | 21           | David Henry<br>+1541754 | Adams<br>1010 (U.S | A)      |        | He'd like to<br>and discour | receive more info<br>rt policy | ernations about priv | 1     | 00:0       | 15:37        |          |                |  |
|          |              |                |         |      |          | 0 | 0            | O                       | 0                  | De      | 00     | 00                          | ) (                            | 000                  |       |            |              |          |                |  |
| -        |              | ₩ A004         | ń (     | 0 mm | atività  |   | -            | INT CALLS               |                    |         |        |                             |                                | P CALINA             |       | © covisoo  | n .          |          |                |  |
| + 0040   | -84          |                | 0C#/8Vp |      | <b>.</b> |   | Care         | Let VSP                 |                    | Line    | Durati |                             | Querue                         | Cornaes              |       | Company    |              | Durat    | iur.           |  |
| Waiting  | Fram         | Contact        | Queue   | Ter. | Atles    |   | Owl          | ic Henry Adams          |                    | 230     | 00-001 | •                           | International Call             | Bovery Hawkins       |       | Smith Ltd. |              | 00.00    | 2.17           |  |
| 000034   | 015452587452 |                | Report  |      |          |   |              |                         |                    |         |        |                             |                                |                      |       |            |              |          |                |  |
| 000017   | -1386458438  | New Deals Inc. | Sales   |      |          |   |              |                         |                    |         |        |                             |                                |                      |       |            |              |          |                |  |
| 0000.54  | 3471238567   | wike ituane    | Sales   |      |          |   |              |                         |                    |         |        |                             |                                |                      |       |            |              |          |                |  |
| 00.00.08 | -1254064579  |                | Setus   |      |          |   |              |                         |                    |         |        |                             |                                |                      |       |            |              |          |                |  |
| 1.0040   | ur:          |                | 0C#/0Vp | C    |          |   | <b>a</b> coa | 140.83                  | A 100              | 104219  | 0.10   | attre -                     | * /////11                      | A 110                | 101   |            |              |          |                |  |
| - 0440   | - 08         |                | 0C#/8V9 | •    |          |   | Sea          |                         | Fortat             |         |        |                             |                                |                      |       |            | She          |          | Display list = |  |
| wanting  | Fram         | Cardant        | Game    | 744  | Arlana   |   |              | New                     |                    | standar | Dage   | rimani .                    | Cent Cardan                    | Makin                |       | atua .     | E-mail       |          | Plates         |  |
| 0000.34  | 0123456789   |                | Report  |      |          |   | 0            | Bernards Faderig        | 13                 | 10      | 540    | 11                          | heport.                        | +25333654M           | n - 1 | -          | Appropriate  | endacion |                |  |
| 0000.26  | 32345498732  | New Deals Inc. | Bagert. |      |          |   | 0            | MessCent                |                    | 86      | DEV    |                             | DEV                            | +3932245679          | 10 N  | formagin . | despatient   | -        |                |  |
| 0000.22  | 33441200039  | History        | Seles   |      |          |   |              | Hadrodhad               |                    | 36      | Para   | c.                          | Hatel                          | +3934A65433          | 12    |            | heteligation | horn     |                |  |

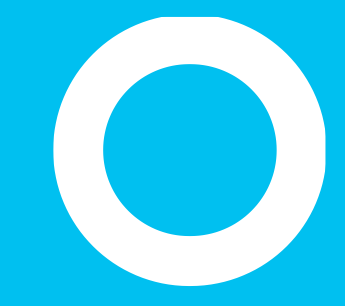

Call Recording integrations.

#### Call Recording.

Si Imagicle UCX Platform (sólo Cisco UCM y Webex Calling DI) incluye una licencia de Call Recording, puedes activar la grabación de la conversación actual desde UCX Console. Funciona con cualquier teléfono registrado en tu centralita y asociado a UCX Console.

Durante una llamada, puedes hacer clic en el botón Grabar 📀 para iniciar y detener la grabación de la llamada. Ver más abajo:

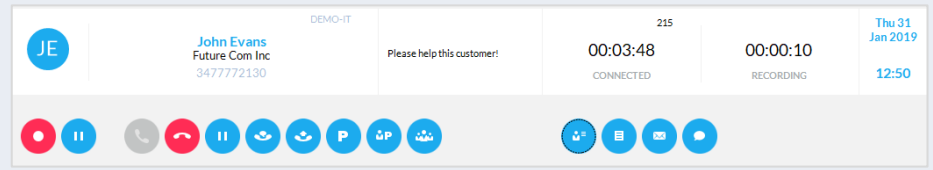

La consola te informa en tiempo real de que la grabación de llamadas está en curso, junto con el tiempo de grabación (también en entornos MS-Teams).

La grabación en curso se puede pausar temporalmente pulsando el botón de pausa (1), para cumplir la normativa PCI-DSS. Ver más abajo:

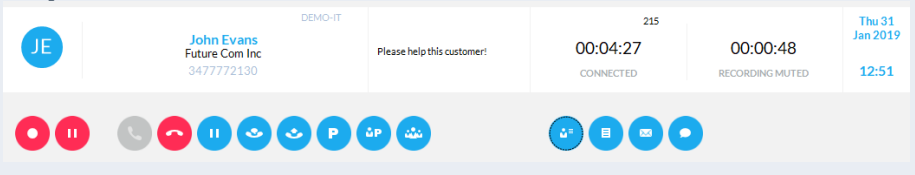

La UCX Console te informa en tiempo real de que la grabación de llamadas está en pausa.

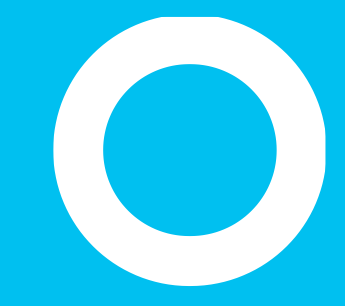

Teclas rápidas

#### Gestión de teclas rápidas

- Interfaz de telefonista de Blue's tiene definidas de forma predeterminada teclas rápidas especiales.
   Estos accesos directos, denominados "Teclas rápidas" se pueden ver al pulsar el botó desde el panel "Colleagues" (Compañeros) o "Contacts" (Contactos).
  - Las teclas rápidas le permiten acceder rápidamente a muchas funciones relacionadas con la llamada.
    - Las teclas rápidas "globales" están accesibles cuando se ejecuta la interfaz en segundo plano.
  - Todas las teclas rápidas se pueden personalizar por completo desde la opción "Manage Hotkeys" (Gestionar teclas rápidas), que está disponible en el menú desplegable en la parte superior izquierda.

| onfigure | HotKeys                   |                                                                                                    | ×                                |
|----------|---------------------------|----------------------------------------------------------------------------------------------------|----------------------------------|
| Enable   | HotKeys                   |                                                                                                    |                                  |
| <b>~</b> | Next call                 | Ctrl + N                                                                                           |                                  |
| <b>~</b> | Search colleagues         | Ctrl + F                                                                                           |                                  |
| <b>~</b> | Search contacts           | Ctrl + E                                                                                           |                                  |
| ×        | Advanced Search colleague | es Ctrl + Shift + F                                                                                |                                  |
| ~        | Advanced Search contacts  | Ctrl + Shift + E                                                                                   |                                  |
| ~        | Panic button              | Ctrl + Alt + S                                                                                     | Global                           |
|          | CHANGE HOTKEYS            | PRINT LIST                                                                                         | SAVE CANCEL                      |
|          | CHANGE HOTKEYS            | PRINT LIST                                                                                         | SAVE CANCEL                      |
|          | CHANGE HOTKEYS            | PRINT LIST                                                                                         | SAVE CANCEL<br>×<br>328387615: • |
|          | CHANGE HOTKEYS            | PRINT LIST<br>Cali to Italy<br>Stefano Raffaelli<br>Imagicle spa<br>stefano.raffaelli@imagicle.com | SAVE CANCEL<br>×<br>328387615: • |

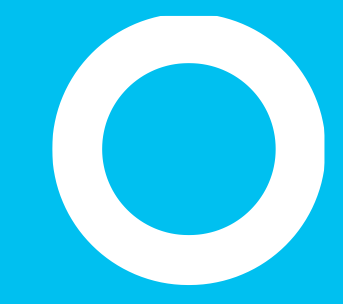

Ficha Colleagues (Compañeros) - BLF

# ñeros)

#### Ficha Colleagues (Compañeros)

La ficha "**Colleagues**" (Compañeros) muestra la lista y la información de sus compañeros, con su estado telefónico en tiempo real (BLF), el estado detallado de presencia de Cisco y/o Microsoft Teams, la información del calendario y las fotos (si se han importado de AD/LDAP). Es posible iniciar una búsqueda "simple" en el cuadro de búsqueda a medida que se escribe (cuadrado azul abajo), seleccionar los campos a mostrar y arrastrar y colocar columnas para cambiar el orden de visualización.

|                                                  | 🚨 CONTACTS     | REGISTRY           | ★ FAVORITES             | SALES         | 🚔 SUPPORT                          | · · ·             |
|--------------------------------------------------|----------------|--------------------|-------------------------|---------------|------------------------------------|-------------------|
| Q EQ and                                         | 8              | <b>Q</b>           |                         |               |                                    | Show =            |
| Name                                             | Presence Phone | Calendar Extension | Forwarded to Department | Mobile phone  | Office Email                       | N                 |
| <b>Aless<mark>and</mark>ro Zago</b><br>Available | <b>e</b>       | 734                | DEV                     |               | aless <mark>and</mark> ro.za;      | go@imagicle.com   |
| Andrea Rivaben                                   | <u> -</u>      | 735                | Sales                   | 3383577574    | Treviso and rea.rivabe             | n@imagicle.com    |
| Andrea Sonnino                                   | <b>R</b> •     | 731                | Sales                   | +393663167851 | Milano <mark>and</mark> rea.sonnin | o@imagicle.com    |
| Andrea Valleriani                                | -              | 212                | Sales                   | 3357371298    | Roma <mark>and</mark> rea.valleri  | ani@imagicle.com  |
| Andrea Zerbinati                                 | •              | 251                | DEV                     |               | andrea.zerbin                      | ati@imagicle.com  |
| Fabiana <mark>And</mark> reozzi                  |                | 245                | Marketing               |               | fabiana <mark>and</mark> re        | ozzi@imagicle.com |

## Búsqueda avanzada en la ficha Colleagues (Compañeros).

Al hacer clic en el botón "Advanced Search" (Búsqueda avanzada) con el recuadro azul, puede buscar compañeros agregando uno o más filtros en cada campo. Puede hacer clic en el icono de embudo negro para borrar todos los filtros.

| 👪 COLLI                        | EAGU | ES | ůů | CONTACTS  |              |            |   | M           | ONITOR        | 🛧 FAV   | ORITES                     | ۲     | SALES |
|--------------------------------|------|----|----|-----------|--------------|------------|---|-------------|---------------|---------|----------------------------|-------|-------|
|                                | ×    |    |    |           |              |            |   |             |               |         |                            |       |       |
| Name                           | *    |    |    | Extension | Forwarded to | Department |   | Cost Center | Mobile phone  | Office  | Email                      |       | Not   |
| andr                           | ⊗    |    |    |           |              | sales      | 8 |             |               |         |                            |       |       |
| Andrea Rivaben<br>Available    |      | •  | AR | 735       |              | Sales      |   | Sales       | 3383577574    | Treviso | andrea.rivaben@imagicle.o  | com   | Tha   |
| Andrea Sonnino<br>Available    |      | •  |    | 731       |              | Sales      |   | Sales       | +393663167851 | Milano  | andrea.sonnino@imagicle.   | com   |       |
| Andrea Valleriani<br>Available |      | •  | AV | 212       |              | Sales      |   | Sales       | 3357371298    | Roma    | andrea.valleriani@imagicle | e.com | A m   |
|                                |      |    |    |           |              |            |   |             |               |         |                            |       |       |

#### Búsqueda en la ficha Colleagues (Compañeros)

- Es posible buscar directamente el nombre de un compañero, número o departamento si usa tanto búsqueda simple como avanzada y pulsa Intro o el botón de lupa.
  - Puede realizar una búsqueda exacta usando comillas
  - También puede ordenar la lista por cualquier columna, cambiar el diseño de la lista desde el menú desplegable "Display List" (Mostrar lista) y, por último, seleccionar las columnas que mostrar seleccionándolas desde el menú desplegable "Show" (Mostrar).
- Un icono cuadrado en la parte superior derecha permite desacoplar la ventana de Attendant Console y ver todo a pantalla completa.
- Para llamar a un contacto de la lista, simplemente pase el ratón sobre cualquier número de teléfono y haga clic en el botón
- Si un campo personalizado alfanumérico se rellena con una URL web y hace clic en el icono () que aparece al señalarlo con el ratón, se llamará automáticamente al explorador web. El tamaño máximo del campo es 255 caracteres.

#### Búsqueda rápida de todos los contactos

- Fly Search (<CTRL>+2 por defecto) le permite buscar contactos en las pestañas Colegas, Contactos y Favoritos, introduciendo texto o números en el campo de búsqueda. La búsqueda incluye los campos Nombres, Apellidos y Números de teléfono. Los resultados de la búsqueda muestran las entradas con cualquier signo diacrítico asociado a la misma letra. Por ejemplo, si busca "Muller", los resultados de la búsqueda incluirán también Müller.
- Los resultados de la búsqueda aparecen a medida que se introducen datos en el campo de búsqueda, y se dividen en dos categorías: "Favoritos y colegas" y "Otros contactos".
- La búsqueda Fly no incluye contactos locales de Outlook, archivos Excel o bases de datos ODBC.

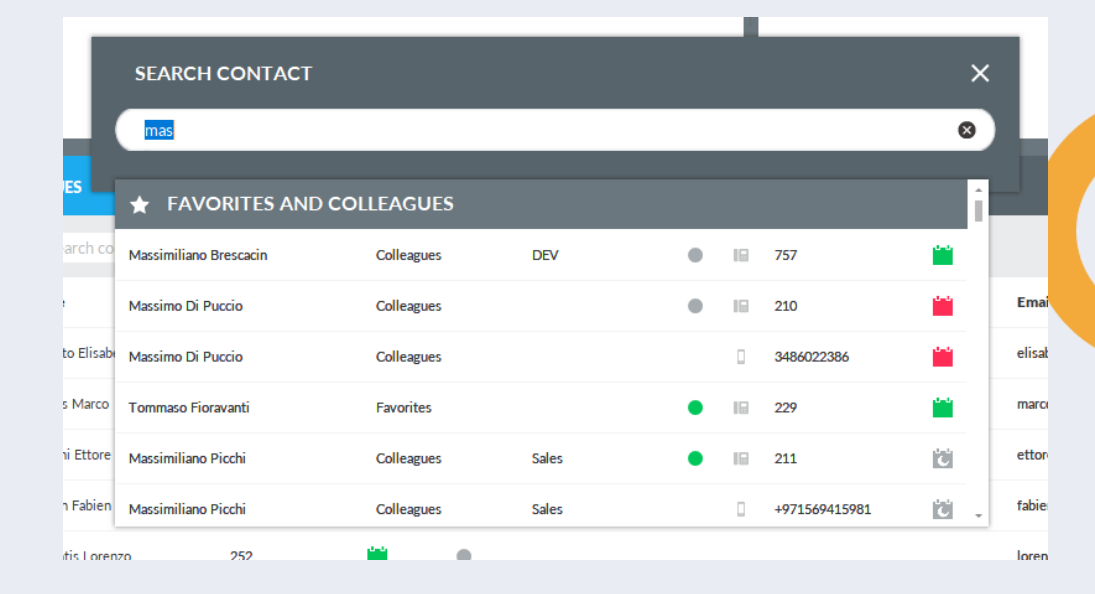

#### Los seis estados telefónicos

#### Reenvío de llamada

- Indicating that calls to the user are forwarded to another number, specified in the "Forwarded to" column
- You need to enable "Forwarded to" column from "Show" menu.

#### Reenvío a buzón de voz

• Indicating that calls are transferred to personal voice mail

No molestar

• Indicating that user is currently not available can't answer to calls

| ***   | COLLEAGUES                               | 👪 CON        | TACTS     | 🕒 REG        |                                        | ror 🔺 F/       | VORITES       |
|-------|------------------------------------------|--------------|-----------|--------------|----------------------------------------|----------------|---------------|
| ٩     | Search colleagues                        |              | ۹.        |              |                                        |                |               |
|       | Name                                     | *            | Extension | Department   | Notes                                  | Cost Center    | Mobile phone  |
| AA    | Antar Ahmed                              | •            | 404       | Support      |                                        | Support        |               |
| AA    | Antignano Aldo<br>Available              | •            | 726       | Support      |                                        | Support        | 3311775125    |
| ę     | Assil Anas<br>In a meeting               | í.           | 401       | Sales        | Anas is not available today (Giorgio B | arsacc Sales   | +971555547337 |
| GB    | Barsacchi Giorgio<br>@CiscoLive till 1/2 | ٠            | 227       | Sales        |                                        | Sales          | 3428968506    |
|       | Beni Maurizio<br>Available               | ×            | 732       | DEV          | Team plan 2019 (Christian Bongiovan    | ni) DEV        | 3311779183    |
| MB    | Betti Matteo<br>Available                | •            | 239       | DEV          |                                        |                |               |
|       | Biasci Giuliano<br>Away                  | ×            | 225       | DEV          | In a meeting (Bernardo Federigi)       | DEV            | 3497447619    |
|       |                                          |              |           |              |                                        |                |               |
| *stat | us available only                        | y on Cisco l | JCM/HCS/  | Webex Call   | ing Dedicated calling pla              | atforms        |               |
|       | Available                                |              | В         | usy          | Call                                   | Forward*       |               |
|       | Do not disturb                           | )*           | N         | lot Availabl | e Void                                 | eMail Forward* |               |

#### Integración con Microsoft Calendar.

Información del calendario en tiempo real que le permite conocer en todo momento la disponibilidad diaria de sus compañeros.

- Desde Microsoft Exchange o servicios de correo electrónico de Office 365
- Disponible en los panels de compañeros, favortos y búsqueda
- Información detallada del día actual al pasar el cursor sobre el icono de calendario
- 5 iconos de estado disponible/ocupado dedicados que sugieren el siguiente el slot disponible

| 🚨 col    | LEAGUES                        | 🛍 CONTACTS                    |                                                | REGISTRY      |                   | NONITOR       |                   |                       |
|----------|--------------------------------|-------------------------------|------------------------------------------------|---------------|-------------------|---------------|-------------------|-----------------------|
| Q 10     | Search collea                  | gues                          | ٩                                              |               |                   |               |                   |                       |
| Presence | Name                           | <ul> <li>Extension</li> </ul> | Calendar                                       | Phone         | Office            | Mobile phone  | Home phone number | Email                 |
|          | Palmerini Ferruccio            | 206                           | Now BUSY<br>Today the c                        | losest free s | lot is at 1:00 PM |               |                   | ferruccio.palmerini@i |
|          | Panzera Elena                  | 231                           | MON 6 JUL 2020                                 |               |                   |               |                   | elena.panzera@imagic  |
| ٢        | Parente Enzo                   | 733                           | HR review                                      |               |                   | +3460833509   |                   | enzo.parente@imagicl  |
|          | Perucci Emanuele<br>Available  | 241                           | Review offerta Wael                            |               |                   |               |                   | emanuele.perucci@im   |
|          | Picchi Massimiliano            | 211                           | 3:00 PM - 4:00 PM<br>Translation flow - A desi | gn experiment | that needed       | +971569415981 |                   | massimiliano.picchi@i |
| 9        | Popinel Thomas                 | 234                           |                                                |               |                   |               |                   | thomas.popinel@imag   |
|          | Pozzobon Loris<br>Available    | 736                           |                                                |               |                   |               |                   | loris.pozzobon@imagi  |
|          | Prando Massimiliar             | 0 205                         |                                                | •             | Viareggio         |               |                   | massimiliano.prando   |
|          | Radwan Omar<br>Available       | 204                           |                                                | •             | Viareggio         | +3356584915   |                   | omar.radwan@imagicl   |
|          | Raffaelli Stefano<br>Available | 221                           |                                                | •             | Viareggio         |               |                   | stefano.raffaelli@ima |
|          | Ravasio Michel                 |                               | 245                                            | -             |                   |               |                   |                       |

Free

Busy

Working Out elsewhere of office

Imagicle | 53

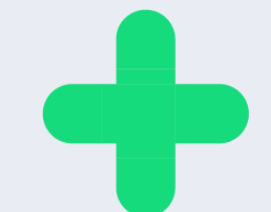

#### Ficha Colleagues (Compañeros): funciones adicionales

- Haga clic con el botón derecho en cualquier compañero para que se muestre un menú desplegable que le permite realizar varias operaciones:
  - Llamar al contacto
  - **Cambiar su imagen**. Si se importan las fotografías desde AD/LDAP, puede cambiarla desde aquí por otra fotografía JPG/BMP de su archivo local. La nueva fotografía se muestra en el cliente local y no se propagará al cliente de otros agentes. Puede ver un ejemplo en el lado derecho.
  - Enviar un mensaje de correo electrónico/SMS al compañero
  - Agregar una nota a un contacto: a través de una ventana emergente, puede introducir un mensaje de texto con un fondo de color que se mostrará en la interfaz de TODOS los agentes. Vea el ejemplo de la derecha.

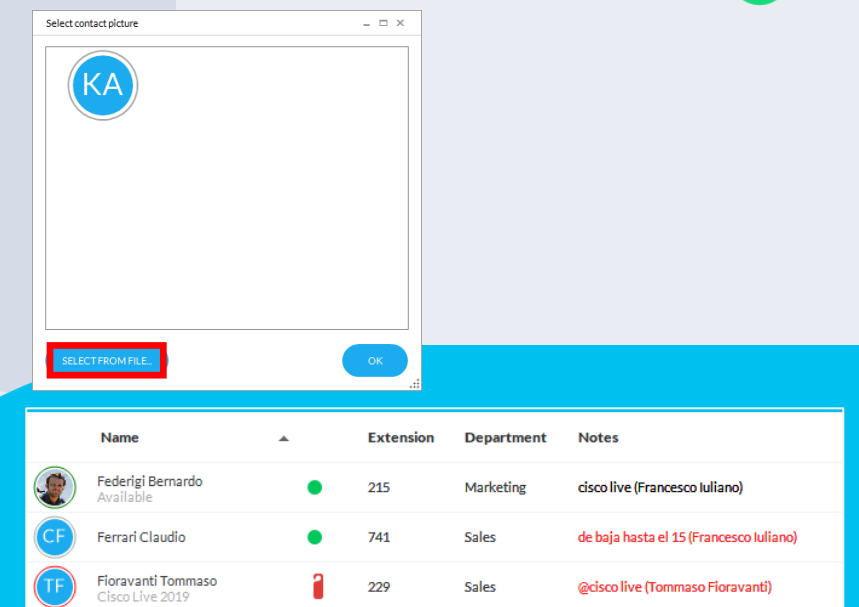

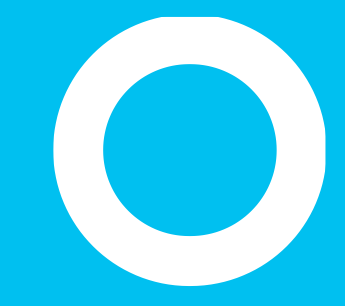

Ficha Contacts (Contactos)

#### Ficha Contacts (Contactos)

El panel "Contacts" (Contactos) muestra la lista de contactos externos disponible en los directorios de Speedy y/o importada localmente desde Outlook, archivo CSV u otros orígenes ODBC.

Es posible comenzar una búsqueda simple a través del cuadro de búsqueda (cuadrado azul debajo), seleccional campos para mostrar y arrastrar y colocar columnas para cambiar el orden de visualización

|   | 🛍 Coll   | EAGUES    |          | CONTACTS   | 4            | REGISTRY  |          | MON        | ITOR   | 🖈 FAV     | VORITES |         |           |         |           |                                     |   |
|---|----------|-----------|----------|------------|--------------|-----------|----------|------------|--------|-----------|---------|---------|-----------|---------|-----------|-------------------------------------|---|
| 1 | ्र matth | ias       |          | <u>ه</u> م | CREATE NEW C | ONTACT    |          |            |        |           |         |         |           |         | 33 contac | ts Show =                           |   |
|   |          | Name      | Phone    | Mobile ph  | Home pho     | Private m | Fax      | Company    | Office | Email     | VIP     | Address | Salesforc | Account |           |                                     |   |
| 2 | MA       | Matthias_ |          |            |              |           |          | Sigma Ch_  |        | matthias_ |         |         | 0032000   |         |           |                                     |   |
| 2 | MB       | Matthias_ | +491726_ | +491726_   |              |           |          | VODAF_     |        | matthias_ |         |         | 0035700_  |         |           |                                     |   |
| 2 | MB       | Matthias_ | +390472_ |            |              |           | +390472_ | Leitner S_ |        | braunhof_ |         |         |           |         |           |                                     |   |
| 2 | MD       | Matthias_ | +493725_ |            |              |           | +493725_ | Compute_   |        | matthias  |         |         |           |         |           |                                     |   |
| 2 | MH       | Matthias_ | +413153_ | +417982_   |              |           |          | Levantis   |        | matthias_ |         |         | 003D00_   |         |           |                                     |   |
| 2 | MH       | Matthias_ | +498932_ | +491743_   |              |           | +498931_ | Dimensi_   |        | matthias_ |         |         | 003D00    |         |           |                                     |   |
| 2 | МК       | Matthias_ |          |            |              |           |          | Stemmer_   |        | matthias  |         |         | 003D00_   |         |           |                                     |   |
| 2 | МК       | Matthias_ | +494052_ |            |              |           | +497118_ | NextiraO_  |        | matthias_ |         |         | 003D00_   |         |           | <ul> <li>Account Manager</li> </ul> |   |
| 2 | МК       | Matthias_ | +494052_ |            |              |           | +497118_ | NextiraO_  |        | matthias  |         |         | 003D00_   |         |           |                                     | * |

#### Búsqueda avanzada en la ficha Contacts (Contactos).

Al hacer clic en el botón "Advanced Search" (Búsqueda avanzada) con el recuadro azul, puede buscar contactos agregando uno o más filtros en cada campo disponible. Puede hacer clic en el icono de embudo negro para borrar todos los filtros.

| M | COLL | EAGUES            | 🚨 CONTACTS |           | C REGISTRY |            | 0       | MONITOR                  | <b>#</b> FAVORITE | s (            |
|---|------|-------------------|------------|-----------|------------|------------|---------|--------------------------|-------------------|----------------|
| Ð | ٩    | R R               |            |           |            |            |         |                          |                   |                |
|   |      | Name              | Phone      | Mobile ph | Home pho   | Private mo | Fax     | Company                  | Office            | Email          |
|   |      | andrea            | 8          |           |            |            |         | next 😣                   |                   |                |
| h | AB   | Andrea Bianchi    | 051419     | 3351859   |            |            | 0514193 | Next-Era Prime S.p.A. (e |                   | andrea.bianchi |
| 2 | AF   | Andrea Fioravanti | +39055     | 3357267   |            |            | +390553 | Next-Era Prime S.p.A. (e | Via Provincial    | andrea.fiorava |
| 2 | AM   | Andrea Montalti   | 054738     |           |            |            |         | Nextmedia srl            | Via Ravennat      | andrea.montalt |

#### Ficha Contacts (Contactos).

Puede buscar directamente un nombre de contacto, número o empresa con una búsqueda sencilla o avanzada haciendo clic en Entrar o en el botón de "lupa de zoom".

• Use comitas para búsquedas exactas

Puede ordenar la lista por cualquier columna, cambiar el diseño de la lista en el menú desplegable "Display List" (Mostrar lista) y elegir las columnas que mostrar seleccionándolas en el menú desplegable "Show" (Mostrar).

- Un icono de cuadrado en la parte superior derecha permite desacoplar la ventana de Attendant Console y verla en el modo de pantalla completa
- Para llamar a un contacto, haga doble clic en cualquier número de teléfono

#### Botón "Fly Search".

- El botón "Fly Search" en la parte superior central de Attendant Console le permite:
  - Buscar contactos en las pestañas Colleagues (Compañeros), Contacts (Contactos) y Favorites (Favoritos) mediante la introducción de texto o números en el campo de búsqueda.
  - La búsqueda se realiza en todos los campos de los contactos y emplea el algoritmo "Starts with" (Empieza por) en todos los campos.

Los resultados se muestran subdivididos en dos categorías: "Favorites and colleagues" (Favoritos y compañeros) y "Speedy Contacts" (Contactos de Speedy).

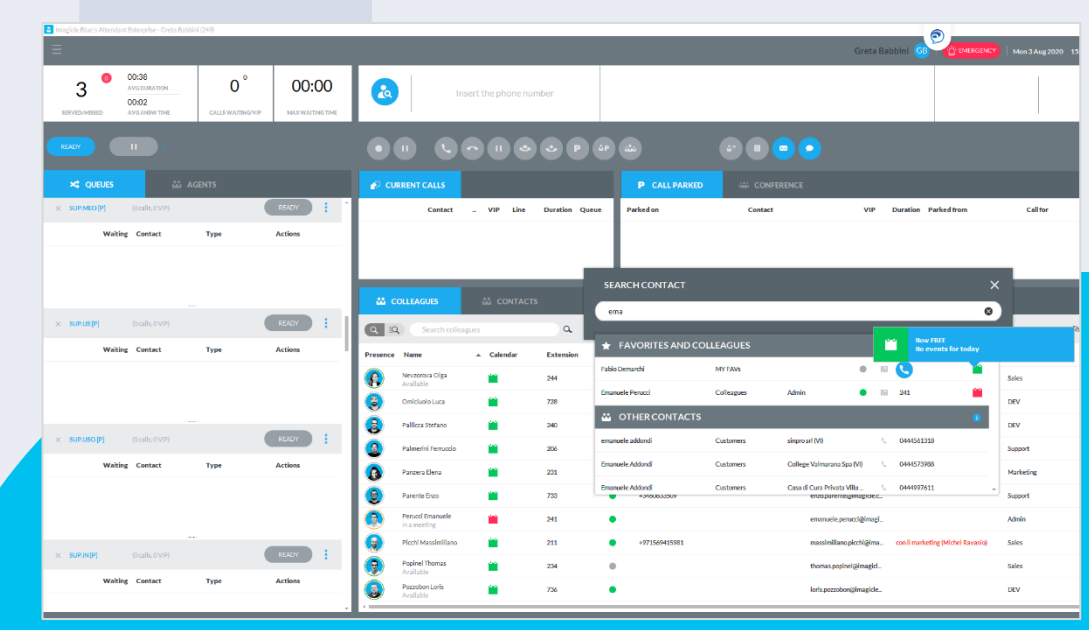

#### Añadir un nuevo contacto

- Solo tiene que hacer clic en añadir contacto a través
   () II 
   () II 
   () II
  - Durante una llamada
  - Desde una notificación emergente de llamada
  - Desde el panel de contactos
  - Desde el registro de llamadas
  - ...
- Los marcados rápidos y los campos personalizados también son configurables

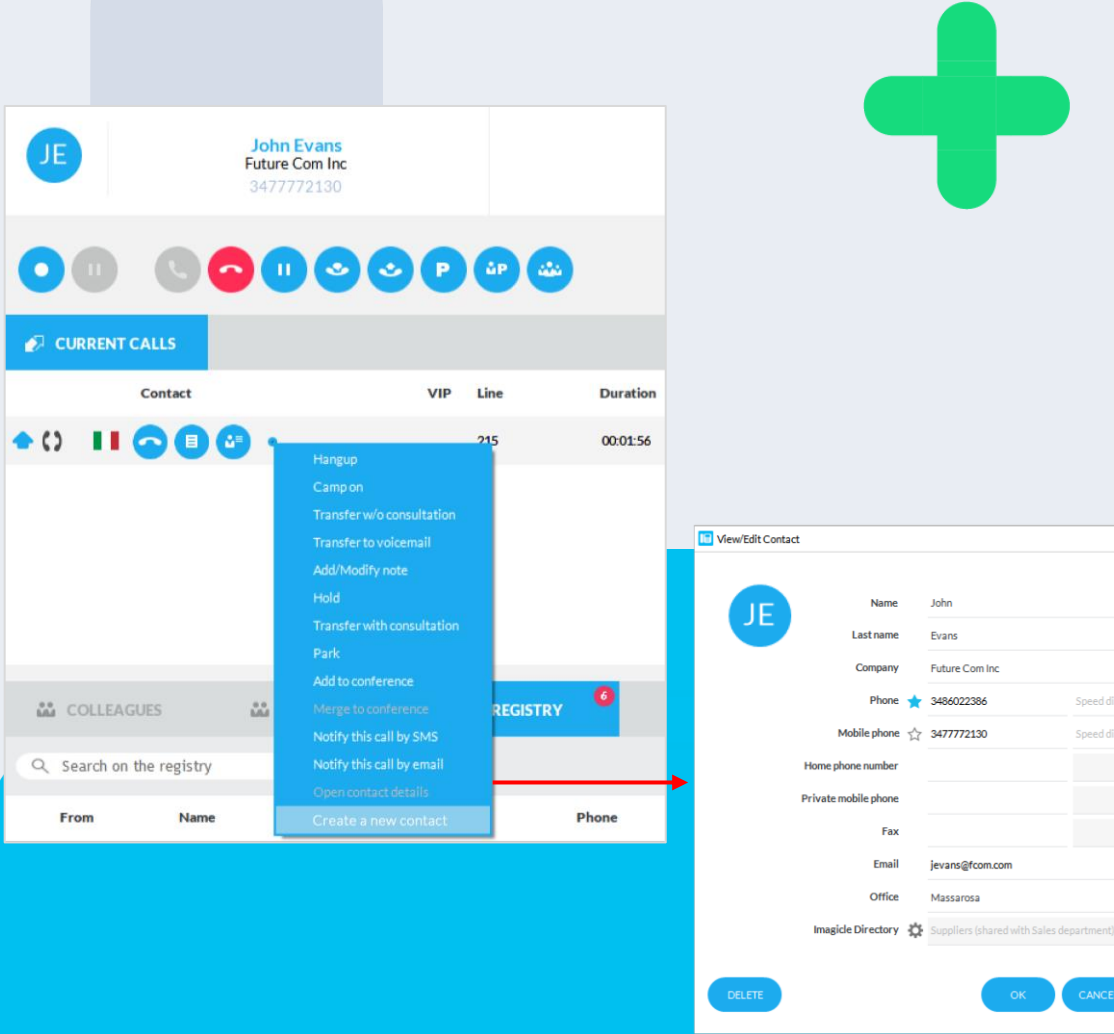

## +

#### Modificar

- Modifique (o elimine) contactos de los directorios personales y compartidos
  - Desde el directorio de contactos
  - Desde el registro de llamadas
  - Durante una llamada
  - ...
  - Los marcados rápidos y los campos personalizados tambié son configurables

| ů | å col | LEAG                  | JES             | 🛍 CONTACTS                               | REGISTRY       | 🕡 MONI    | TOR                 | 🖈 FAVO    | RITES    |   |
|---|-------|-----------------------|-----------------|------------------------------------------|----------------|-----------|---------------------|-----------|----------|---|
| 9 | Sear  | c <mark>h on t</mark> | he registry     |                                          |                | 70 events | All events $\equiv$ | Last 7 da | iys = 🎍  |   |
|   | From  | i.                    | Name            | Phone                                    | Company        | Notes     | Data                | *         | Duration |   |
| 8 | n.    | Italy                 | John Evans      | 3477772130                               | Future Com Inc |           | 01/02               | 2/2019 1  | 00:00:00 | * |
| ٠ |       | Italy                 | John Evans      | Open contact details                     | Future Com Inc |           | 01/0                | 2/20191_  | 00:00:44 | 1 |
| ٠ | n,    | Italy                 | John Evans      | View/Edit contact<br>Delete contact      | Future Com Inc |           | 01/02               | 2/20191_  | 00:00:29 | 1 |
| ٠ | n     | Italy                 | John Evans      | Add/Modify note<br>Add to Favorites      | Future Com Inc |           | 01/0                | 2/20191_  | 00:18:12 |   |
| 8 | n.    | Italy                 | John Evans      | Notify this call by SMS                  | Future Com Inc |           | 01/02               | 2/2019 1  | 00:00:00 |   |
| ٠ |       | Italy                 | John Evans      | Notify this call by email<br>Copy number | Future Com Inc |           | 01/0                | 2/2019 1_ | 00:00:55 |   |
| ٠ |       |                       | Giuliano Biasci | Send contact                             |                |           | 25/0                | l/2019 1_ | 00:00:35 |   |

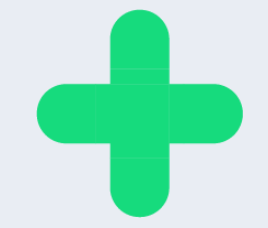

#### Abrir formulario CRM.

Si la función "Pantalla CRM emergente" está activada en las opciones de la Consola de operadora, puede abrir manualmente el formulario CRM de un contacto seleccionando la entrada correspondiente en el menú desplegable.

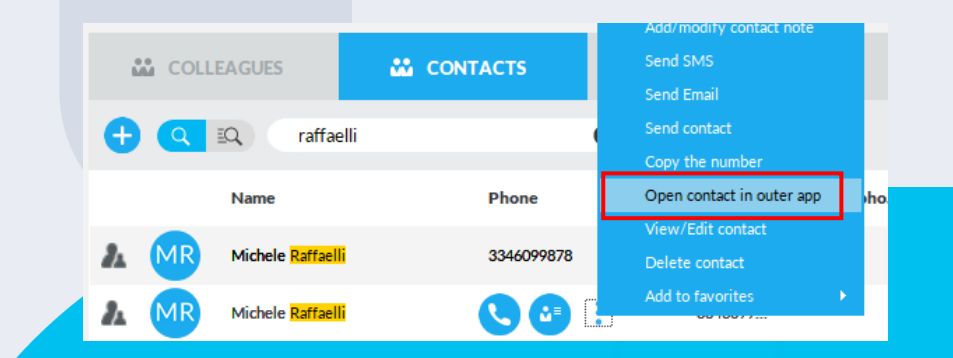

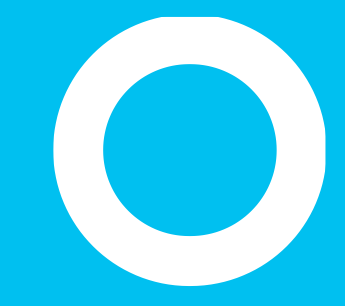

Ficha Registry (Registro)

#### Ficha Registry (Registro)

El panel "**Registry**" (Registro) muestra la lista de llamadas entrantes, salientes y perdidas desde/al teléfono del age<mark>nte.</mark> Todos los eventos de llamadas se representan con un icono de un color específico en función de la dirección de la llamada o la llamada perdida. Si se ha añadido una nota durante la llamada, se muestra en la columna "Notes" (Notas) correspondiente.

| ů | COLLE  | AGUES    | CONTACTS         | REGISTRY | MONITOR | 🛧 FAVOF        | RITES |           |                     |                   |
|---|--------|----------|------------------|----------|---------|----------------|-------|-----------|---------------------|-------------------|
| 9 | Search | on the r | registry         |          |         |                |       | 83 events | All events $\equiv$ | Last 7 days 😑 🛛 🌗 |
|   | From   |          | Name             | Phone    | e       | Company        | Notes | Data      | ▼ Dura              | tion              |
| ٠ |        | Italy    | errani-marittima | 058494   | 43232   | Errani         |       | 01/0      | 2/2019 15:52:13     | 00:02:49          |
| ٠ |        | Italy    | John Evans       | 34777    | 72130   | Future Com Inc |       | 01/0      | 2/2019 15:44:41     | 00:00:24          |
| ٠ | н.     | Italy    | John Evans       | 34777    | 72130   | Future Com Inc |       | 01/0      | 2/2019 15:30:31     | 00:00:33          |
| ٠ | н.     | Italy    | John Evans       | 34777    | 72130   | Future Com Inc |       | 01/0      | 2/2019 13:06:07     | 00:01:10          |
| 8 | •      | Italy    | John Evans       | 34777    | 72130   | Future Com Inc |       | 01/0      | 2/2019 13:05:32     | 00:00:00          |
| ٠ | •      | Italy    | John Evans       | 34777    | 72130   | Future Com Inc |       | 01/0      | 2/2019 12:29:58     | 00:00:55          |
| 8 |        | Italy    | John Evans       | 34777    | 72130   | Future Com Inc |       | 01/0      | 2/2019 12:29:29     | 00:00:00          |

#### Ficha Registry (Registro)

Puede buscar directamente números de teléfono, nombres de contactos o empresas específicos con el cuadro de texto debajo del panel y pulsar Intro.

- Es posible ordenar la lista por cualquier columna, seleccionar un tipo de evento específico cambiando "All Events" (Todos los eventos) a otra opción del menú desplegable y elegir el intervalo temporal en el que recuperar llamadas del registro sustituyendo la opción predeterminada "Last 7 days" (Últimos 7 días) por otra opción diferente del menú.
- Si Imagicle Call Recording \* está en uso, puede hacer clic en el icono 
  para acceder directamente al portal web de Imagicle para enumerar y escuchar sus propias grabaciones
- Para llamar a un contacto, simplemente haga doble clic en él o haga clic con el botón derecho en cualquier entrada del registro y seleccione "Call" (Llamar) en el menú desplegable.
- Para ver o modificar los detalles de un contacto, seleccione "View/Edit Contact" (Ver/editar contacto) en el menú desplegable.

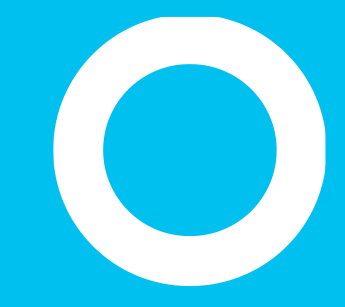

Ficha Monitor de llamadas

#### Ficha Monitor de llamadas

El panel "Monitor" es un panel de tres ventanas que resume las actividades telefónicas realizadas durante un periodo de tiempo específico, seleccionable desde el menú desplegable de la parte superior izquierda (en los ejemplos siguientes "Hoy", cuadrado azul).

| COLLEAGUES |                | CONTAC               | TS 🕒 REGISTR    | 8Y 🕕 N                  |                |           | * FAVORITES         |                     |                |            |                 |          |
|------------|----------------|----------------------|-----------------|-------------------------|----------------|-----------|---------------------|---------------------|----------------|------------|-----------------|----------|
|            |                |                      |                 | 0 0                     |                |           |                     | Today $\equiv$      |                |            |                 |          |
|            | GLOBAL VIEW    |                      |                 | INCOMING CALLS          |                |           |                     | OUTGOING CALLS      |                |            |                 |          |
|            | 30             | 00:27:53             | <b>00:00:56</b> | <b>3</b><br>total calls | 00:02:         | 08        | <b>00:00:43</b>     | 21                  | 00:25:45       |            | <b>00:01:14</b> |          |
|            | total calls    | total calls duration |                 |                         | total duration | on        |                     | total calls         |                |            |                 |          |
|            | Call type      | Total calls          | Total duration  | # contact               | company        | number    | tot.dur. avg.dur.   | # contact           | company        | number     | tot.dur. av     | vg. dur. |
| ٠          | incoming calls | 3                    | 00:02:08        | 3 John Evans            | Future Com Inc | 347777213 | 0 00:02:08 00:00:43 | 10 errani-marittima | Errani         | 0584943232 | 00:04:15 00     | 0:00:26  |
| ٠          | outgoing calls | 21                   | 00:25:45        |                         |                |           |                     | 9 John Evans        | Future Com Inc | 3477772130 | 00:21:30 00     | 0:02:23  |
| 8          | missed calls   | 6                    |                 |                         |                |           |                     | 1                   |                | 50152      | 00:00:00        | 0:00:00  |
|            |                |                      |                 |                         |                |           |                     | 1 Lorenzo Naldi     |                | 226        | 00:00:00        | 0:00:00  |
|            |                |                      |                 |                         |                |           |                     |                     |                |            |                 |          |
|            |                |                      |                 |                         |                |           |                     |                     |                |            |                 |          |
|            |                |                      |                 |                         |                |           |                     |                     |                |            |                 |          |

#### Ficha Monitor de Ilamadas

- La ventana "Global view" (Vista global) muestra un resumen de TODOS los contadores de llamadas entrantes, salientes y perdidas, incluida la duración media de las llamadas y la duración total de las llamadas.
  - La segunda ventana "Incoming calls" (Llamadas entrantes) muestra el tráfico de llamadas entrantes, incluida la duración media de las llamadas, la duración total de las llamadas y las últimas 5 llamadas entrantes.
- La tercera ventana "Outgoing calls" (Llamadas salientes) muestra el tráfico de llamadas salientes, incluida la duración media de las llamadas, la duración total de las llamadas y las últimas 5 llamadas salientes.

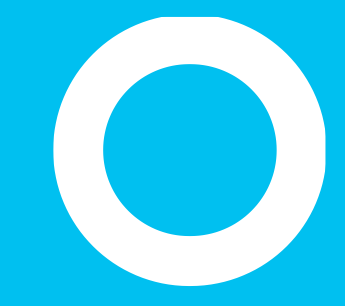

Paneles Favorites (Favoritos)

#### **Paneles Favorites (Favoritos)**

Los paneles "**Favorites**" (Favoritos) le permiten acceder rápidamente a los contactos y compañeros que usa con ma<mark>yor</mark> frecuencia, divididos en varios paneles personalizados por el usuario. Los compañeros se muestran con la información del calendario.

Puede crear y rellenar tantas fichas de favoritos como desee con la opción correspondiente disponible en la configuración de Interfaz de telefonista.

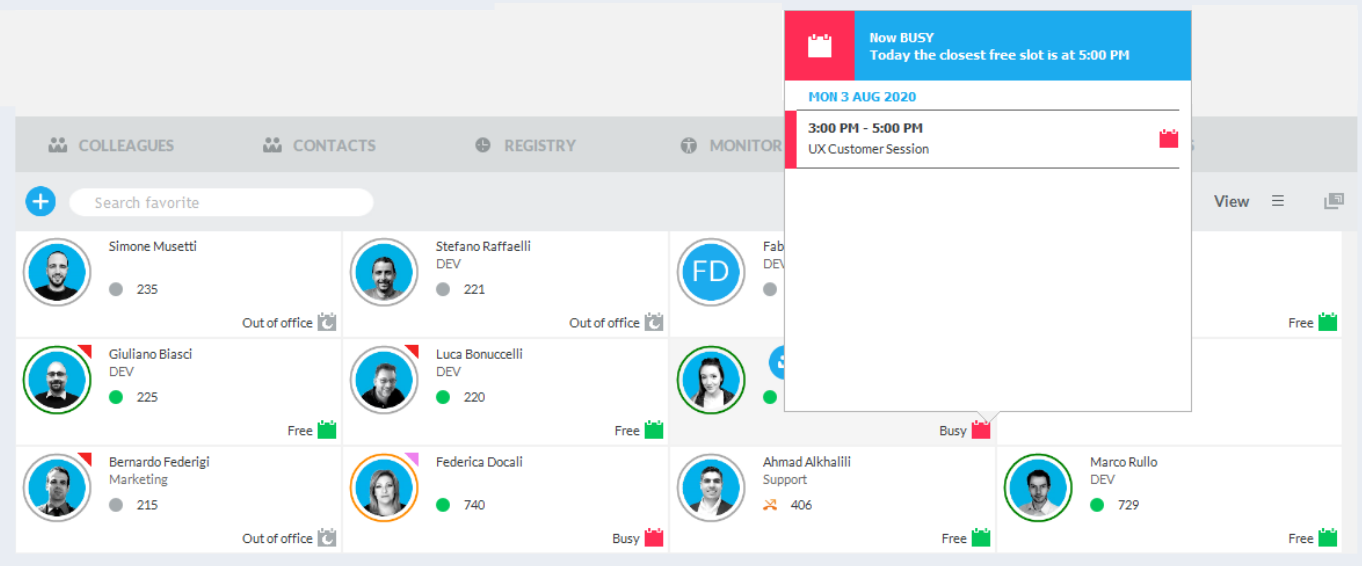

#### Paneles Favorites (Favoritos)

Para agregar nuevos contactos de forma manual en los paneles Favorites (Favoritos), puede hacer clic en "Add" (Agregar) en la parte superior izquierda e introducir la información y los números de contacto.

Para agregar contactos existentes desde "Colleagues" (Compañeros), "Contacts" (Contactos) o "Registry" (Registro), puede hacer clic con el botón derecho en cualquier entrada y seleccionar "Add to favoritos" (Agregar a favoritos) en el menú desplegable.

- Es posible buscar directamente el nombre de un contacto, número o empresa con el cuadro de texto debajo del panel y pulsar Intro.
- También es posible cambiar el diseño de lista en el menú desplegable en la parte superior: hay disponibles distintas opciones de rejilla.
- Un icono cuadrado en la parte superior derecha permite desacoplar la ventana de Attendant Console y ver todo a pantalla completa.
- Para llamar a un contacto, simplemente haga doble clic en cualquier elemento del panel.

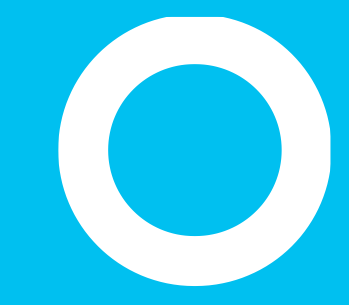

## Imagicle UCX Agent Console

Panel de chat.
# Integración de servicios digitales.

- Si tu suscripción a Imagicle Engage incluye UCX Agent Console Advanced 2 o 3, podrás interactuar con tus clientes o compañeros no sólo mediante llamadas telefónicas, sino también a través de un canal digital, a su vez integrado con los servicios de chat más habituales del mercado, como:
  - Whatsapp
  - Telegram
  - Facebook
  - Web
  - Correo electrónico
  - etc.
- Cuando seleccionas el icono de chat de la parte superior izquierda, aparece la ventana de chat, que te permite establecerte como Disponible, No Disponible, Inactivo haciendo clic en la foto del operador.
- El inicio de sesión en el chat es automático y puedes crear manualmente un ticket, examinar las conversaciones archivadas y la lista de contactos, pulsando los respectivos botones azules bajo la foto del operador.
- El panel de chat se puede ocultar del menú VIEW, si no se utiliza.

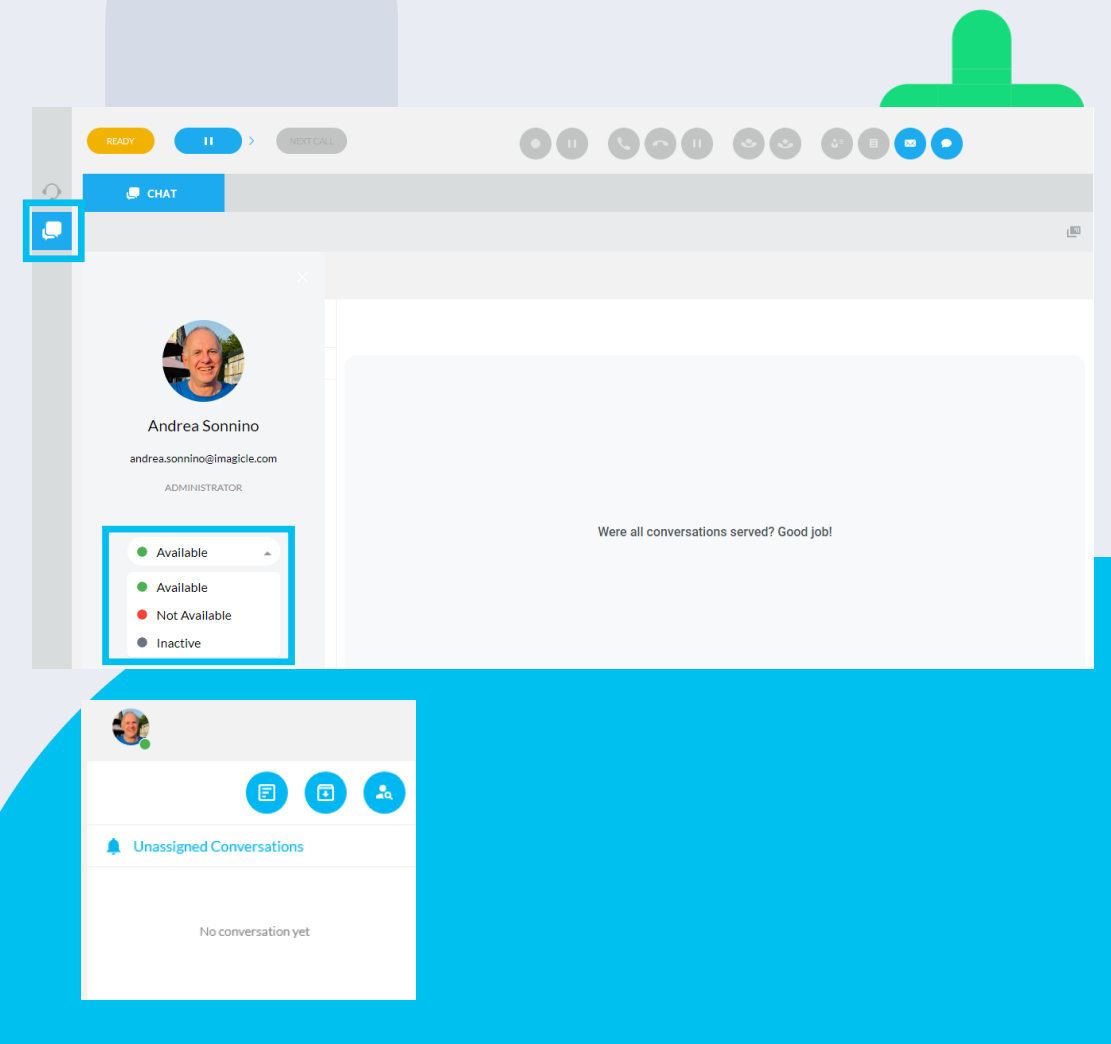

# Integración de servicios digitales.

- Una vez que un nuevo cliente se pone en contacto con la Empresa a través del chat, la transacción correspondiente se reenvía al primer operador disponible, que puede recogerla de la lista de "Conversaciones no asignadas".
- Los datos del cliente, si ya están disponibles en la base de tatos, se muestran en el panel en la derecha. El operador también puede rellenar manualmente los datos del usuario y establecer manualmente la conversación como Abierta, Pendiente y Resuelta.
- Desde el mismo panel, también puedes abrir un ticket y ajustar la prioridad y los detalles, dejar etiquetas y notas.
- Durante la conversación por chat, el operador puede entregar documentos, vídeos y enlaces web para atender la solicitud del cliente.
- Toda la progresión del chat está disponible en la interfaz del operador, que puede desplazarse hacia arriba y hacia abajo para ver los mensajes anteriores.

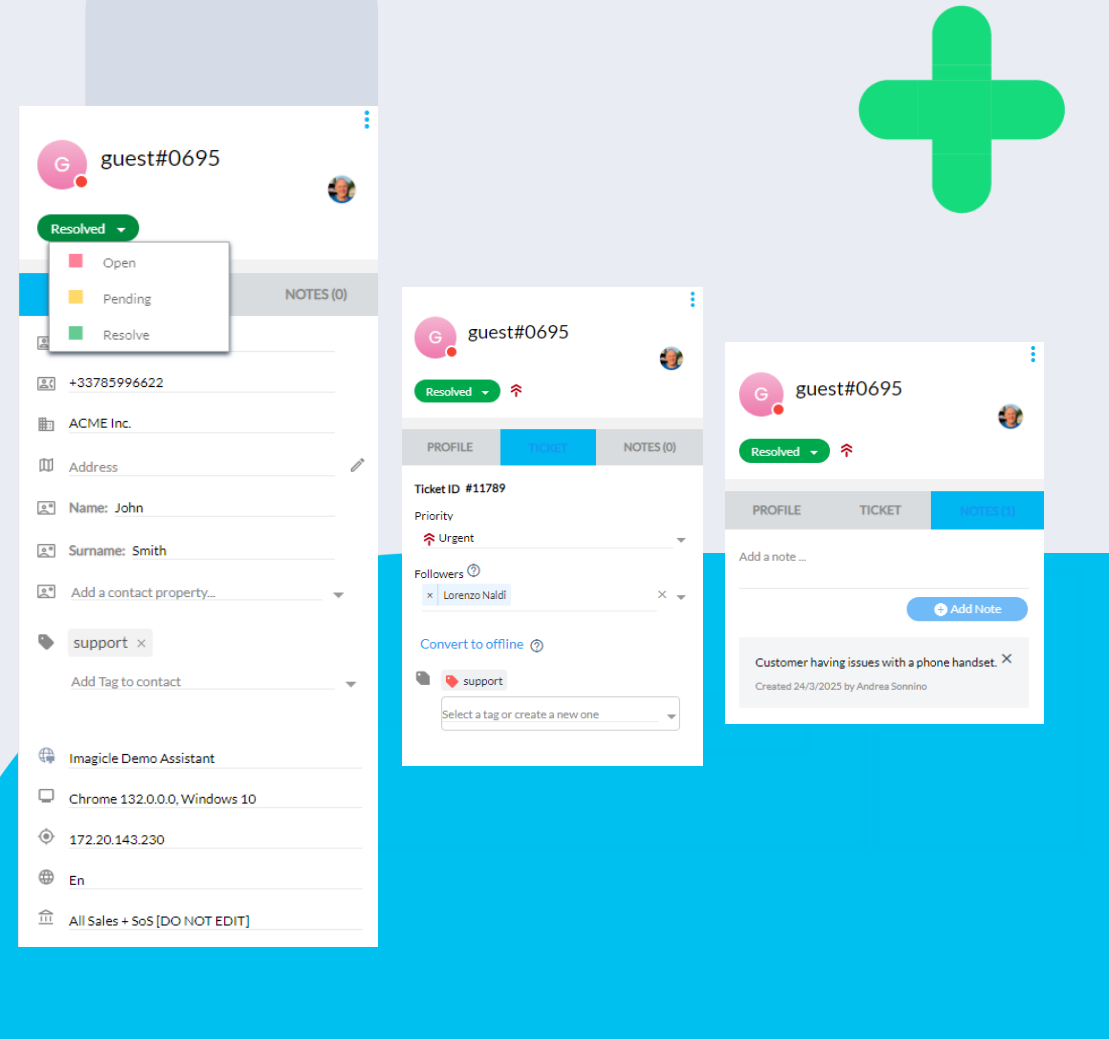

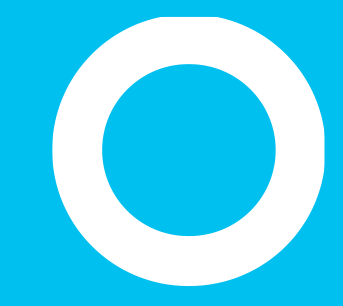

### Imagicle UCX Console

Diseño compacto

### Diseño compacto de Attendant Console

#### Ideal para agentes de centros de llamadas

- Barra acoplada compacta en la parte superior de la pantalla.
- Para cambiar entre el diseño compacto y completo, haga clic en el icono de triángulo en la parte superior derecha (con un círculo rojo abajo).

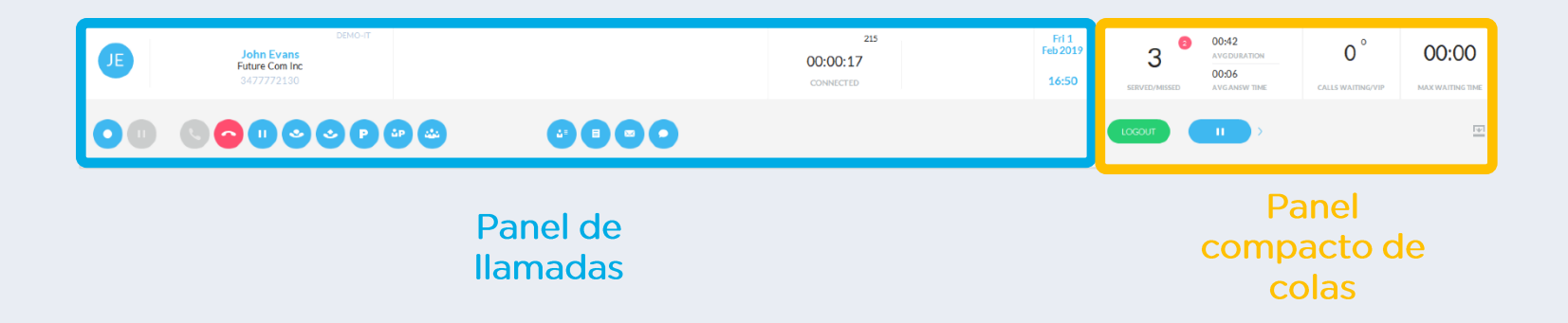

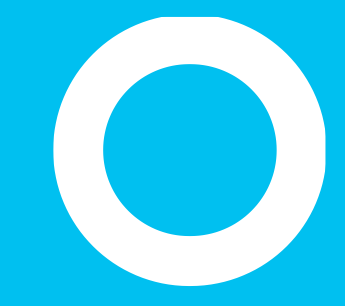

### Imagicle UCX Console

Configuración

### Ajustes generales.

- Los ajustes de la UCX Console son accesibles desde el menú desplegable superior izquierdo → Opciones
  - Dentro del mismo menú desplegable, también puedes seleccionar el idioma de la consola entre los 8 disponibles
  - Además, "Gestionar teclas de acceso rápido" también está disponible para personalizar los atajos de teclado
- La primera pestaña **"General**" te permite configurar varios parámetros relacionados con el uso de la consola, como:
  - autoejecución de la app
  - arrastrar y soltar para transferir llamadas
  - prefijo local internacional
  - Función de transferencia de llamadas perdidas "Llamada por".
  - Otros...

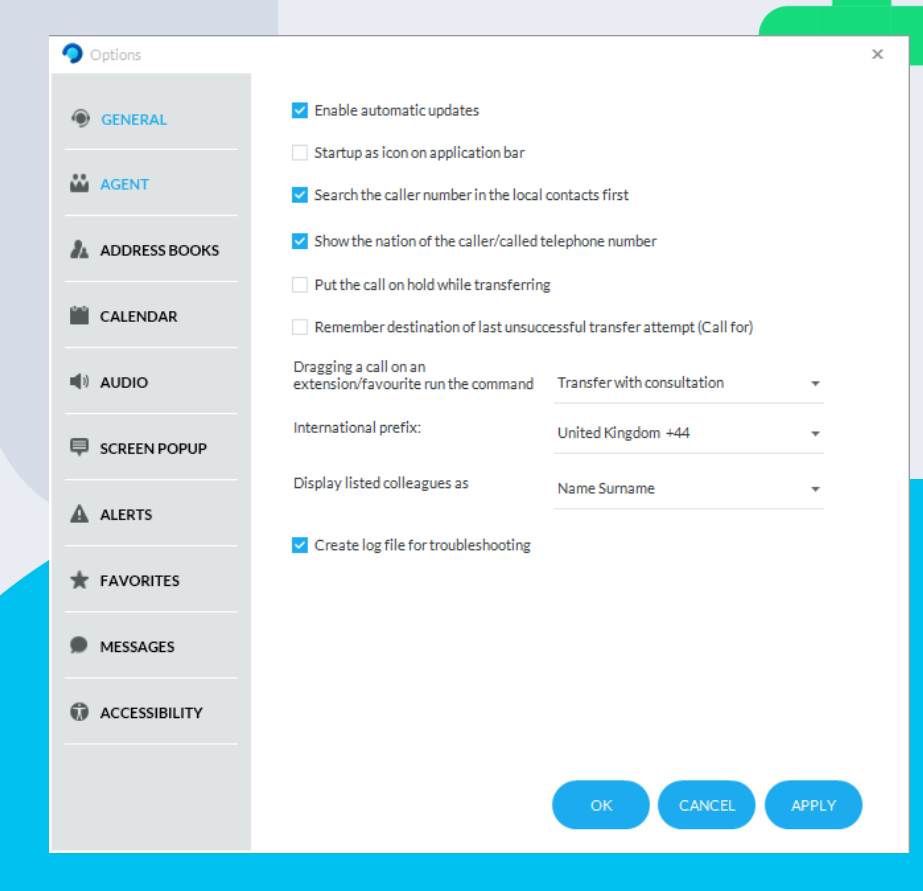

# -

### Ajustes del agente.

- La pestaña **"Agente**" te permite configurar varios parámetros relacionados con el Agente como:
  - auto-inicio de sesión
  - auto-logout al apagar
  - Gestionar la pausa automática en el bloqueo/desbloqueo de la sesión de Windows
     suspensión/despertar del PC
  - Activar la ventana emergente de confirmación en los cambios de estado

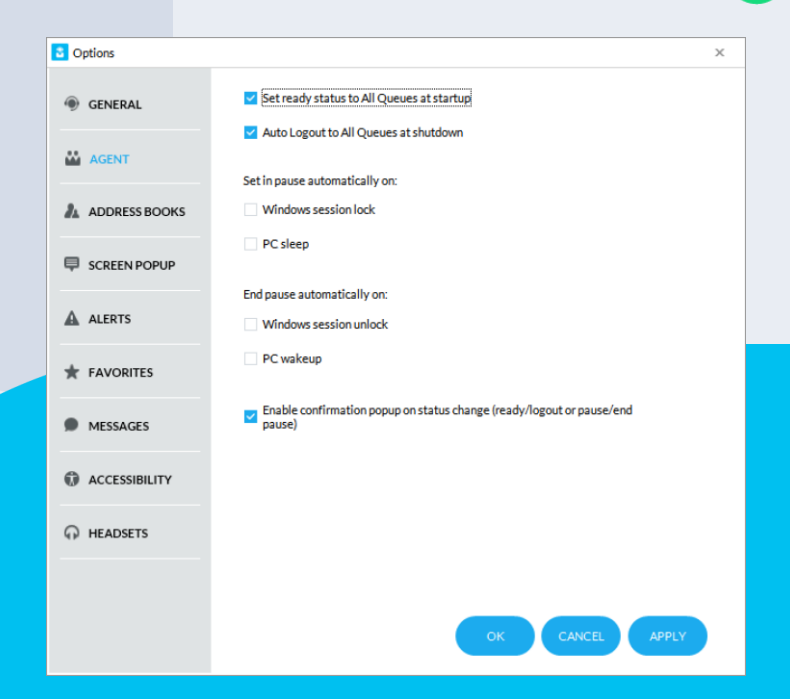

### Address Book (Libreta de direcciones)

- La ficha "**Address Book**" (Libreta de direcciones) le permite importar contactos externos en el panel "Contacts" (Contactos) local. En el ejemplo siguiente, se puede solicitar a la interfaz que busque los contactos directamente en el cliente Outlook.
  - Los contactos importados desde esta ficha estarán disponibles solo para usted (datos locales).
  - También se admiten contactos externos compartidos mediante la aplicación Imagicle **Contact Manager**.

|  | Options       |                                                                                                    |                                                         |                          |                   | × |  |  |
|--|---------------|----------------------------------------------------------------------------------------------------|---------------------------------------------------------|--------------------------|-------------------|---|--|--|
|  | GENERAL       | SPEEDY                                                                                                    | MICROSOFT                                               | SALESFORCE               | CONNECT PHONE BOO | к |  |  |
|  |               | Exchange 2007                                                                                              | 7                                                       |                          |                   |   |  |  |
|  | AGENT         | Enable se                                                                                                  | arch                                                    |                          |                   |   |  |  |
|  | ADDRESS BOOKS | Exchange Url                                                                                               | Exchange Url: http://exchange.dom.com/EWS/Exchange.asmx |                          |                   |   |  |  |
|  | SCREEN POPUP  | NOTE: compatible with Exchange 2007 or later. CHECKCONNECTION                                              |                                                         |                          |                   |   |  |  |
|  | ALERTS        | Outlook                                                                                                    |                                                         |                          |                   |   |  |  |
|  |               | Enable se                                                                                                  | arch                                                    |                          |                   |   |  |  |
|  |               | NOTE: compa                                                                                                | atible with Outlook 20                                  | 00, 2003, 2007 or later. |                   |   |  |  |
|  | •             | Outlook Expre                                                                                              | ss                                                      |                          |                   |   |  |  |
|  | MESSAGES      | Enable se                                                                                                  | earch                                                   |                          |                   |   |  |  |
|  | ACCESSIBILITY | NOTE: compatible with Outlook Express, Windows Mail, Windows Contacts and<br>Internet Explorer 40 or later |                                                         |                          |                   |   |  |  |
|  |               | incenter expr                                                                                              | orer 4.0 or later.                                      |                          |                   |   |  |  |
|  | HEADSETS      |                                                                                                    |                                                         |                          |                   |   |  |  |
|  |               |                                                                                                    |                                                         |                          |                   |   |  |  |
|  |               |                                                                                                    |                                                         |                          |                   |   |  |  |
|  |               |                                                                                                    |                                                         |                          |                   |   |  |  |
|  |               |                                                                                                    |                                                         | ОК                       | CANCEL            |   |  |  |
|  |               |                                                                                                    |                                                         |                          |                   |   |  |  |

## Ajustes del calendario.

- La pestaña "**Calendario**" te permite configurar la conexión al calendario de Microsoft Exchange/Office365, para importar en tiempo real el estado del calendario de tus compañeros
  - Se requieren credenciales propias de Microsoft
  - El botón "Iniciar sesión" permite iniciar la conexión con el servicio Calendario de Microsoft

Ten en cuenta que la integración de Calendario utiliza el método de autenticación OAuth2.

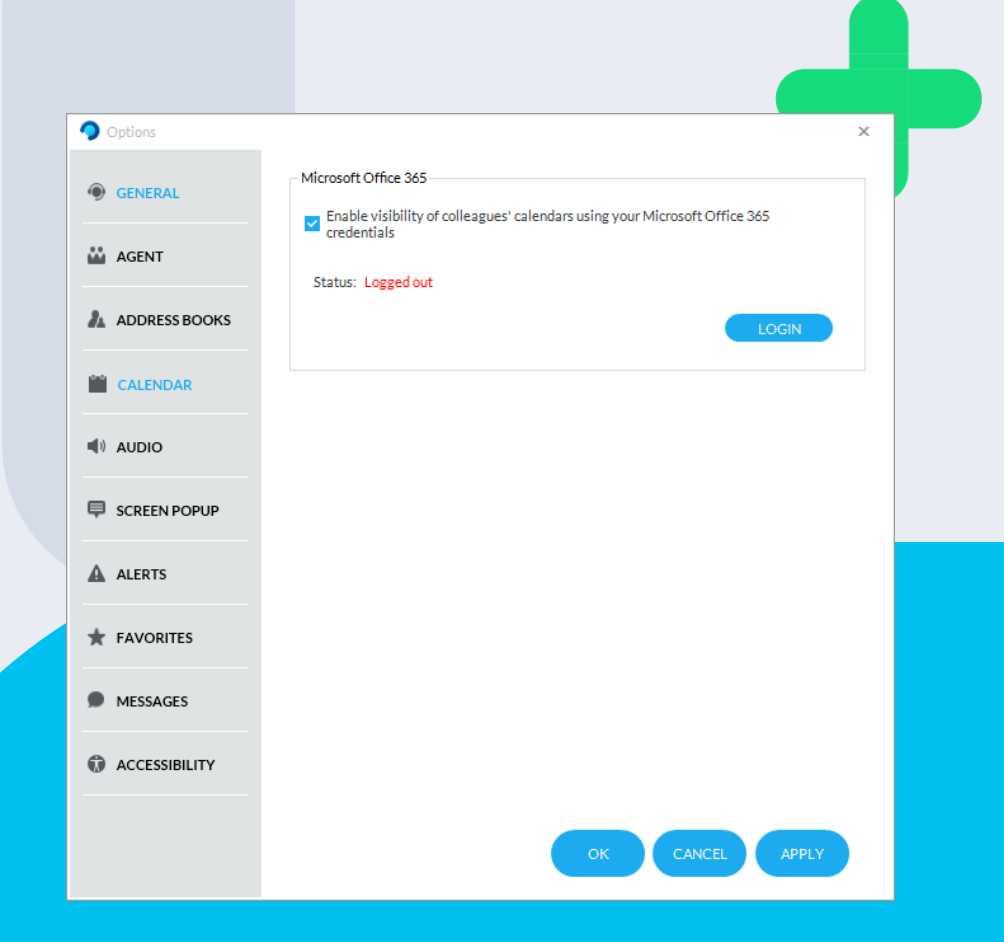

### Ajustes de audio.

- La pestaña **"Audio"** permite configurar los dispositivos de audio correctos para Micrófono, altavoz y alertas.
- Esta opción proporciona un menú desplegable con todos los dispositivos de audio disponibles integrados en tu estación de trabajo PC, incluidos auriculares o altavoces externos conectados mediante Bluetooth.

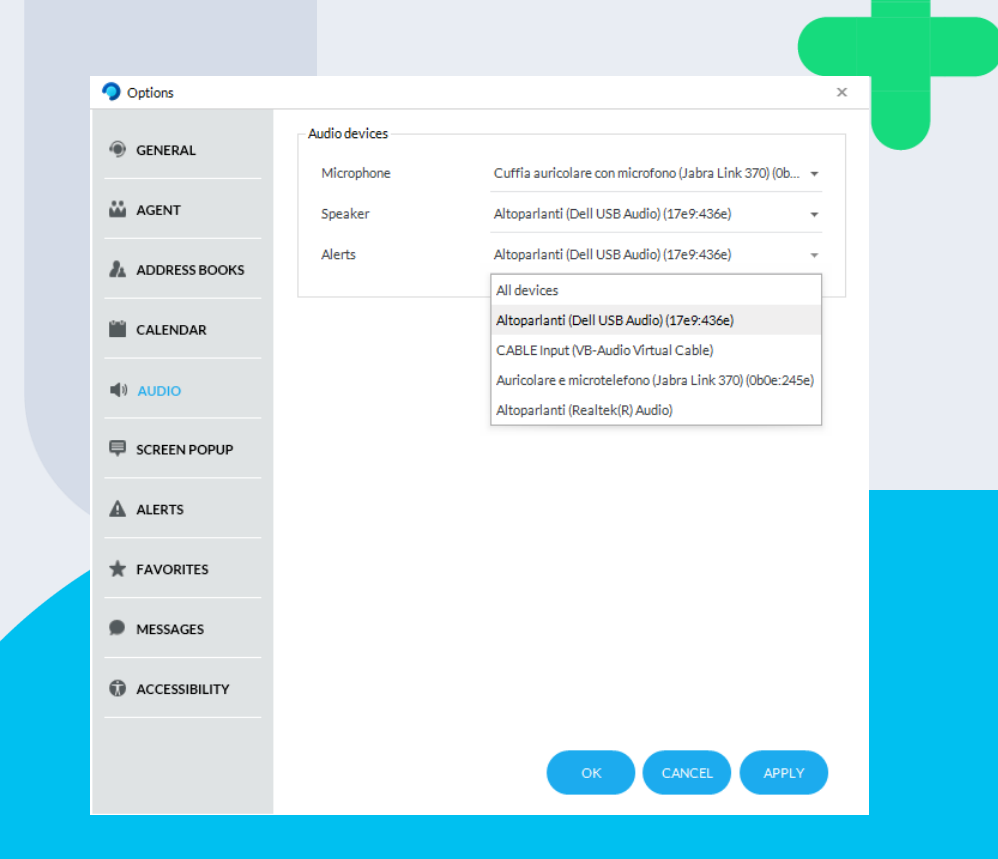

### Configuración de las ventanas emergentes (Screen PopUp).

- La pestaña "Pantalla emergente" te permite activar una aplicación externa de terceros al recibir y/o emitir una llamada.
  - Se admiten tanto aplicaciones externas basada en web como las basadas en thick client.
  - Cuando se activa la pantalla emergente, la UCX Console envía algunos parámetros relacionados con la llamada actual, que se pueden configurar pulsando el botón "Configurar".
  - Parámetros de llamada, incluida la dirección de la llamada
  - Una vez configurado y probado correctamente el conector, puedes exportar la configuración para implementarla en otros clientes de UCX Console.

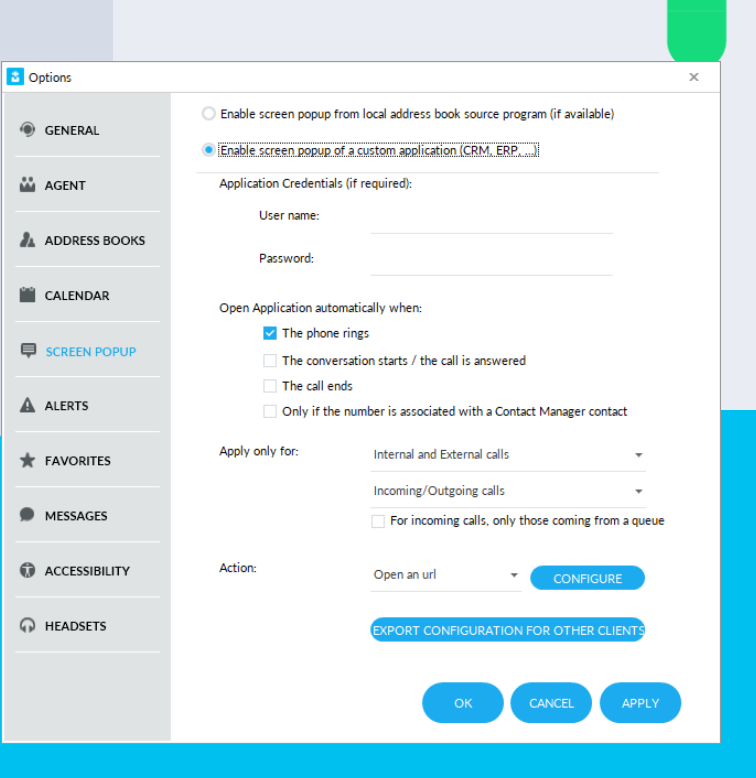

# Ajustes de las alertas.

- La pestaña **"Alertas**" te permite personalizar la forma de ser alertado ante las llamadas entrantes. Las opciones incluyen ventana emergente, poner la consola en primer plano, alertas sonoras o simplemente no hacer nada.
- UCX Console para Microsoft también incluye una opción específica para suprimir las ventanas emergentes del cliente MS-Teams. Te recomendamos encarecidamente que actives esta función, para evitar las molestas ventanas emergentes en la parte superior de la interfaz de UCX Console.

| GENERAL         | Audible alert                                                                                                    |                                                             | 0 |
|-----------------|----------------------------------------------------------------------------------------------------|-------------------------------------------------------------|---|
| AGENT           | Enables the audible warning for the incoming calls on your phone     Enables the audible warning for the incoming calls on your queues |                                                             |   |
| ADDRESS BOOKS   | Alert action                                                                                                    |                                                             |   |
| CALENDAR        | Upon an incoming call on your phone                                                                                                    | No action                                                   | * |
| I) AUDIO        | Upon incoming calls from Microsoft<br>Teams                                                                                            | Suppress Teams pop-up alerts                                | Ŧ |
| SCREEN POPUP    | Upon an outgoing call from your                                                                                                    | Display Teams pop-up alerts<br>Suppress Teams pop-up alerts |   |
|                 | phone<br>Upon an incoming call on your                                                                                                 | No action<br>Bring console foreground                       |   |
| * FAVORITES     | queues                                                                                                    | Display pop-up on inactive console                          |   |
| MESSAGES        |                                                                                                    |                                                             |   |
| C ACCESSIBILITY |                                                                                                    |                                                             |   |
|                 |                                                                                                    |                                                             |   |

### **Favorites (Favoritos)**

• La ficha "**Favorites**" (Favoritos) le permite definir fichas de favoritos personalizadas para almacenar los contactos usados con frecuencia. Puede asignar un nombre personalizado y elegir entre varios iconos predefinidos.

| Options         |                                                                                                    |                                                                                                    | ×                                                                                                    |
|-----------------|----------------------------------------------------------------------------------------------------|----------------------------------------------------------------------------------------------------|----------------------------------------------------------------------------------------------------|
| GENERAL         | Enables the audible warning for the incoming of the incoming of the incomin  | ®                                                                                                    |                                                                                                    |
| AGENT           | Enables the audible warning for the incoming of the incoming of the incomin  | ®                                                                                                    |                                                                                                    |
| ADDRESS BOOKS   | Enables the acoustic warning when the call rec                                                                                                    | ®                                                                                                    |                                                                                                    |
| SCREEN POPUP    | For incoming calls on the phone do this action                                                                                                    | View pop-up alerts                                                                                                    | -                                                                                                    |
|                 | For incoming calls on the queue do this action                                                                                                    | View pop-up alerts                                                                                                    | <b>*</b>                                                                                                    |
| + FAVORITES     |                                                                                                    |                                                                                                    |                                                                                                    |
| MESSAGES        |                                                                                                    |                                                                                                    |                                                                                                    |
| C ACCESSIBILITY |                                                                                                    |                                                                                                    |                                                                                                    |
|                 |                                                                                                    |                                                                                                    |                                                                                                    |
|                 |                                                                                                    |                                                                                                    |                                                                                                    |
|                 |                                                                                                    | K CANCEL                                                                                                    | APPLY                                                                                                    |
|                 | C Options  C Options | C Options  C Options  C GENERAL  C AGENT  A ADDRESS BOOKS  C SCREEN POPUP  A ALERTS  A ALERTS  A A ALERTS  A A ALERTS  A ALERTS  A A ALERTS  A AL | <ul> <li>Options </li> <li>GENERAL </li> <li>AGENT </li> <li>ADDRESS BOOKS </li> <li>SCREEN POPUP </li> <li>ALERTS </li> <li>MESSAGES </li> <li>ACCESSIBILITY </li> <li>HEADSETS </li> <li>CNUME</li> </ul> |

#### Messages (Mensajes) > SMS

- La ficha "**Messages/SMS**" (Mensajes/SMS) le permite introducir los datos de suscripción relativos a uno de cuatro proveedores de SMS internacionales admitidos:
  - Vola.it
  - Nexmo.com
  - TextMagic.com
  - EasiSMS
  - QuesCom
- La función de SMS requiere una conexión de Internet al proveedor.

| Coptions      |                                            |             | ×     |  |
|---------------|--------------------------------------------|-------------|-------|--|
| GENERAL       | SMS                                        | Template    |       |  |
| 🔐 AGENT       | Select the provider to use for sending SMS |             |       |  |
| ADDRESS BOOKS | SMS Service Provider                       | EasiSMS -   |       |  |
| SCREEN POPUP  | Sms sender:<br>(max 11 digit)              | Imagicle    |       |  |
| ALERTS        | User:                                      | Andrew      |       |  |
|               | Password:<br>Gateway address               | easisms.com |       |  |
| MESSAGES      |                                            |             |       |  |
| ACCESSIBILITY |                                            |             |       |  |
| G HEADSETS    |                                            |             |       |  |
|               |                                            |             |       |  |
|               |                                            | OK CANCEL   | APPLY |  |

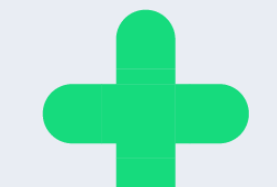

#### Messages (Mensajes) > Templates (Plantillas)

- La ficha "**Messages/Templates**" (Mensajes/Plantillas) le permite agregar, modificar y quitar plantillas específicas que usar para el envío de mensajes de correo electrónico o SMS.
  - Cada plantilla puede incluir varios parámetros relacionados con llamadas, como fecha/hora, número de teléfono y nombre de la persona que llama, nombre de cola, etc.

| 3 Options     |                                                                              |                      | × |
|---------------|------------------------------------------------------------------------------|----------------------|---|
| GENERAL       | SMS                                                                          | Template             |   |
| 🔛 AGENT       | Available notification template list                                         |                      |   |
| ADDRESS BOOKS | Ti ha cercato<br>Call notification (default)                                 |                      |   |
| SCREEN POPUP  | Notification de l'appel<br>Anruf benachrichtigung<br>Notificación de Llamada |                      |   |
| ALERTS        |                                                                              |                      |   |
|               |                                                                              |                      |   |
| MESSAGES      | ADD                                                                          | MAKE DEFAULT PREVIEW |   |
| ACCESSIBILITY |                                                                              |                      |   |
| O HEADSETS    |                                                                              |                      |   |
|               |                                                                              |                      |   |
|               |                                                                              | OK CANCEL APPLY      |   |

#### Soporte para operadores con deficiencias visuales

- Imagicle UCX Console, en su versión "Profesional", se ha diseñado específicamente para ayudar a los operadores con discapacidad visual.
- Se ha probado con éxito con las mejores herramientas de software para usuarios miopes e invidentes, como:
  - Software de lectura de pantalla JAWS para Windows
  - Lupa ZoomText
- Attendant Console Professional ha sido certificado por "Visiondepth", el Instituto Italiano para el personal con discapacidad visual.
- Existe una pestaña específica "**Accesibilidad**" en los ajustes de la UCX Console, para activar acciones y opciones de visualización simplificadas, que ayudan a los usuarios con problemas de visión

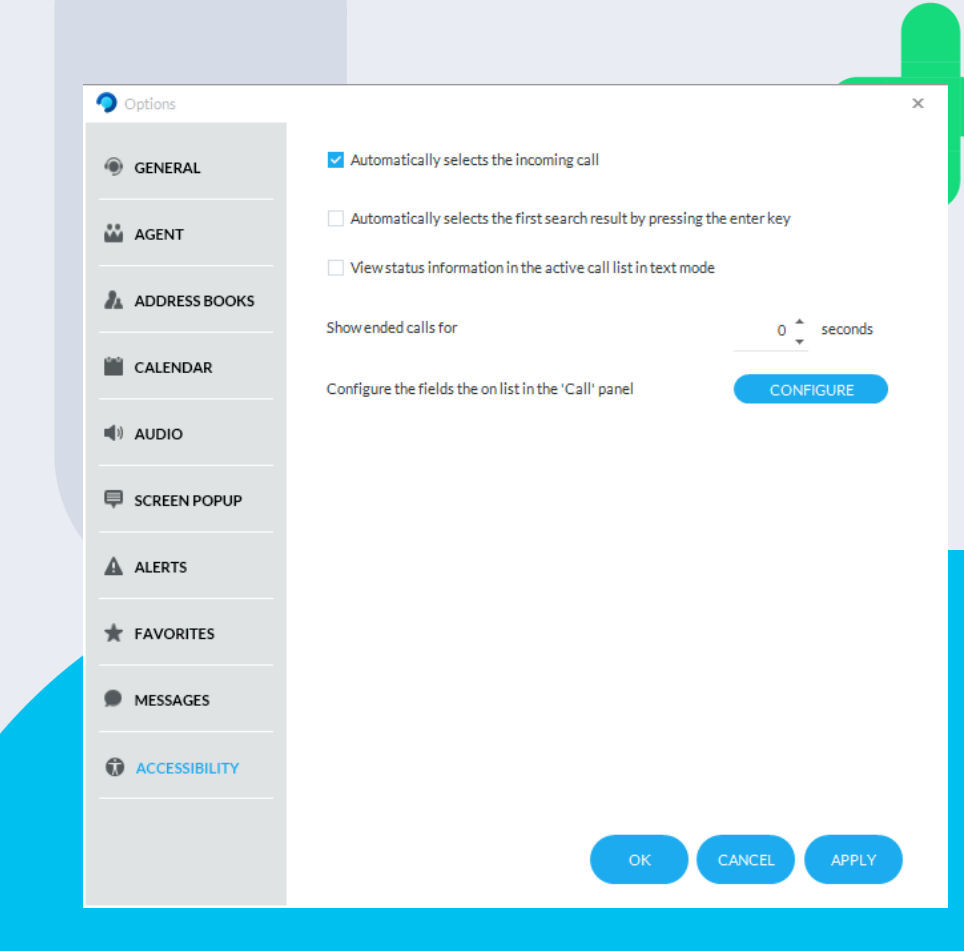

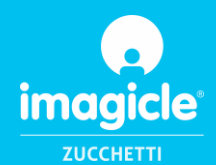

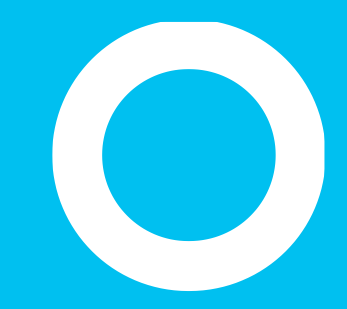

### Let's do something Imagicle.

Together.

<u>CONTÁCTANOS</u>